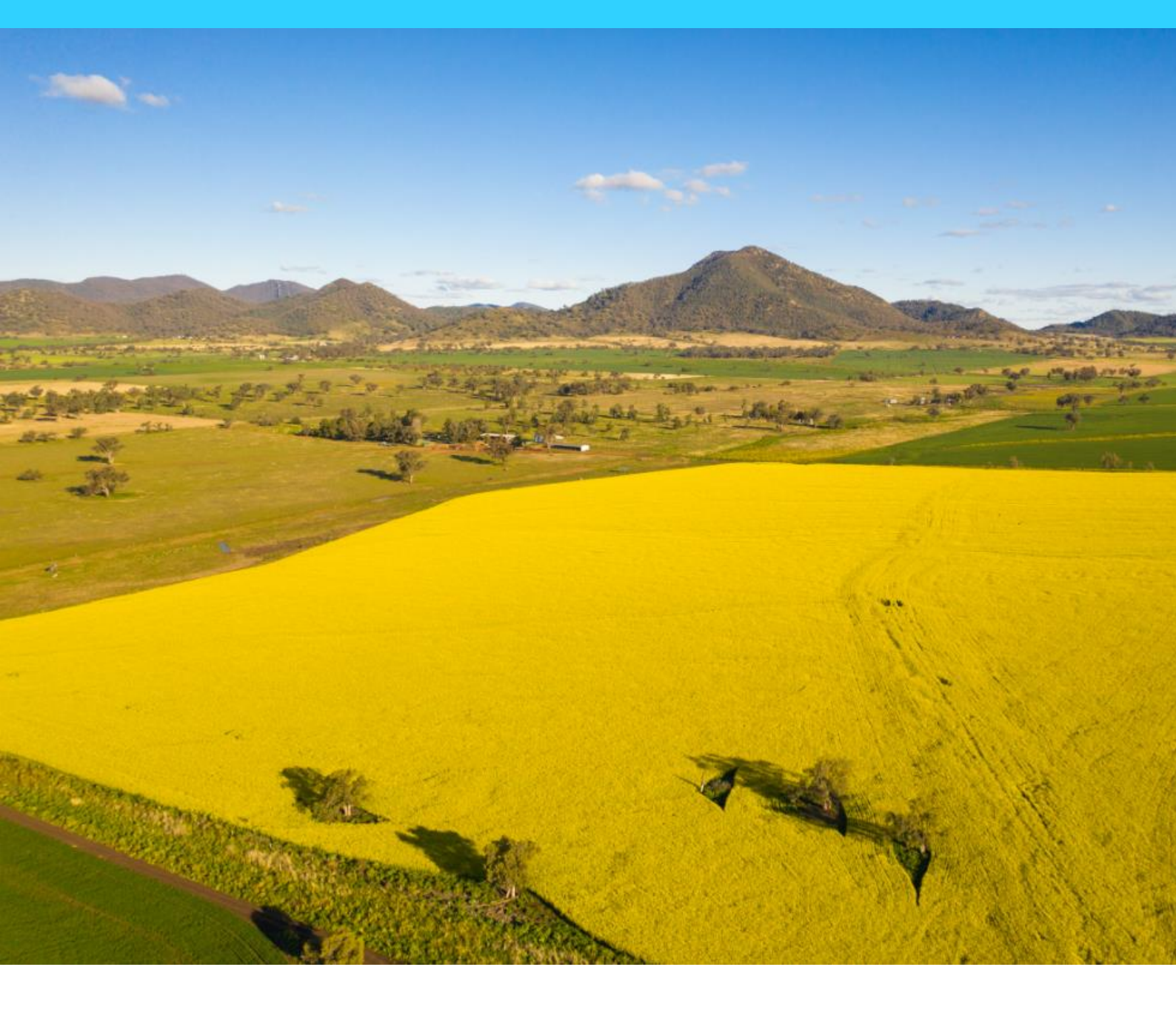

#### FREIGHT PROVIDER MANUAL

#### USER GUIDE TO TIME SLOTTING AND CROPCONNECT CARRIER PORTAL

#### 1800 809 482 (OPTION 2) - TIME SLOTTING@GRAINCORP.COM.AU

#### TIME SLOTTINGTIME SLOTTING

4 August 2023

**GrainCorp Operations Limited** Level 28, 175 Liverpool Street Sydney NSW 2000 t: 02 9325 9100 f: 02 9325 9180 ABN 52 003 875 401

graincorp.com.au

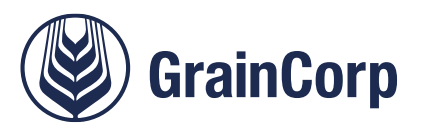

## 1. Contents

| 1. | Conte  | ents                                                                   | 1  |
|----|--------|------------------------------------------------------------------------|----|
| 2. | Over   | view of GrainCorp's Systems for Truck Companies                        | 2  |
|    | 2.1.   | GrainCorp Subcontractors                                               | 2  |
|    | 2.2.   | Non-GrainCorp Subcontractors                                           | 2  |
|    | 2.3.   | How to Access Time Slotting and the CropConnect Carrier Portal         | 3  |
| Ti | me SI  | otting                                                                 | 5  |
| 3. | Time   | Slotting – for GrainCorp and non-GrainCorp Subcontractors              | 6  |
|    | 3.1.   | Navigating Time Slotting                                               | 6  |
|    | 3.2.   | Bookings                                                               | 7  |
|    | 3.3.   | Creating, Viewing and Changing slots                                   | 7  |
|    | 3.4.   | Cancelling slots                                                       | 8  |
|    | 3.5.   | Texts and emails generated by Time Slotting                            | 10 |
|    | 3.6.   | Delegating Time Slots – (only applies to Non-GrainCorp Subcontractors) | 11 |
|    | 3.7.   | Split inbound time slots                                               | 12 |
|    | 3.8.   | Settings > Fleet Settings                                              | 13 |
|    | 3.9.   | Settings > Drivers                                                     | 13 |
|    | 3.10.  | Settings > Permits                                                     | 14 |
| Ca | arrier | Portal                                                                 | 15 |
| 4. | Carrie | er Portal for GrainCorp Subcontractors                                 | 16 |
|    | 4.1.   | Navigating between Customer, Grower and Carrier profiles               | 16 |
|    | 4.2.   | Accepting Orders                                                       | 17 |
|    | 4.3.   | Orders in Progress                                                     | 18 |
|    | 4.4.   | Proof of Delivery                                                      | 19 |
|    | 4.5.   | Completed Bookings                                                     | 20 |
|    | 4.6.   | Compliance Documentation                                               | 21 |
|    | 4.7.   | Compliance Documentation Flow Chart                                    | 22 |

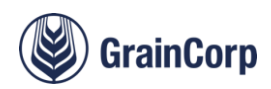

## 2. Overview of GrainCorp's Systems for Truck Companies

GrainCorp deals with truck companies in different ways depending on the commercial relationship.

Truck companies where GrainCorp pays for the freight to move grain between locations are referred to as GrainCorp sub-contractors in this document.

Customers that warehouse grain with GrainCorp and engage truck subcontractors to move grain into and out of GrainCorp sites are referred to as non-GrainCorp subcontractors throughout this document. For these movements, the commercial relationship is between the customer and the truck subcontractor.

Outside of harvest, all grain truck movements book time slots and are the intended audience for this document.

Harvest movements do not have time slots and all data related to the truck is captured when the truck is processed on site. Harvest trucks will not use the systems outlined in this document.

#### 2.1. GrainCorp Subcontractors

Trucks subcontracting to GrainCorp use the CropConnect Carrier Portal to accept loads, view rates, update truck registrations, upload paperwork and manage compliance documents.

GrainCorp subcontractors also use Time Slotting to enter details for trucks, including the truck code, weight limit type and any associated permit numbers.

Once the details are entered into Time Slotting, they save into the Settings tab, and will automatically populate in Time Slotting when the registration is entered into the CropConnect Carrier Portal for future movements. The details will need to be updated when they change, or when they expire.

When truck registrations are entered into the CropConnect Carrier Portal, notifications display if permits are not set up correctly in Time Slotting.

#### 2.2. Non-GrainCorp Subcontractors

Trucks completing freight movements where GrainCorp does not pay for the freight only need to use Time Slotting.

Once customers assign truck companies (freight providers) against orders to move grain into and out of the GrainCorp network, time slots can be booked against the order.

During the time slot booking process, details for trucks, including the truck code, weight limit type and any associated permits are entered into the system and this information replicates onto site weighbridge and sample stand computers to streamline processing.

Details for truck registrations save to Settings in Time Slotting and will automatically pre-populate for future bookings when the registration is selected.

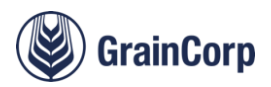

#### 2.3. How to Access Time Slotting and the CropConnect Carrier Portal

Freight Providers that have previously registered for a Freight Provider Id Number and systems access will be able to access Time Slotting.

GrainCorp subcontractors can access the CropConnect Carrier Portal using the same log in details in Time Slotting

To register as a new freight provider, the 'Road Freight Provider Application' must be completed. It is available on the GrainCorp website under Grains, in the Agreements, Schedules and Forms page. (http://www.graincorp.com.au/grains/agreement-forms).

| Requested by:<br>(please tick)     Road Freight Provider     Buyer       Wishing to Transport on behalf of:     GrainCorp     Customer/Grower       Section B: Requestor Details     Section B: Requestor Details | Grower              |
|----------------------------------------------------------------------------------------------------|---------------------|
| Wishing to Transport on behalf of: GrainCorp Customer/Grower Section B: Requestor Details                                                                                                    |                     |
| Section B: Requestor Details                                                                                                    |                     |
| Section B: Requestor Details                                                                                                    |                     |
|                                                                                                    |                     |
| Contact Name: Email:                                                                                                    |                     |
| Company: Phone: ( )                                                                                                    |                     |
| Position: Fax: ( )                                                                                                    |                     |
| Signature: Date: / /                                                                                                    |                     |
| Town/Suburb:                                                                                                    | 1-1-1-1-            |
| State: Post Code: P                                                                                                    | ost Code:           |
| Section E: Execution (GrainCorp Use Only)                                                                                                    | Freight Provider ID |
| Stocks Dept Use Only Workflow Workflow FP ID FP ID Notified                                                                                                    |                     |
| Yes/No                                                                                                    | ┥└────              |
| Initials                                                                                                    | -                   |
|                                                                                                    | -                   |
|                                                                                                    |                     |

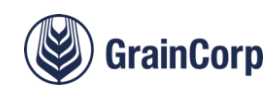

On receipt of the form, GrainCorp will an respond with a Freight Provider ID number and instructions for accessing Time Slotting (<u>https://Time Slotting.graincorp.com.au</u>).

Once GrainCorp subcontractors have a freight provider number, a self-registration process link is available in the CropConnect.

To access, go to http://cropconnect.com.au/ and click 'Register'.

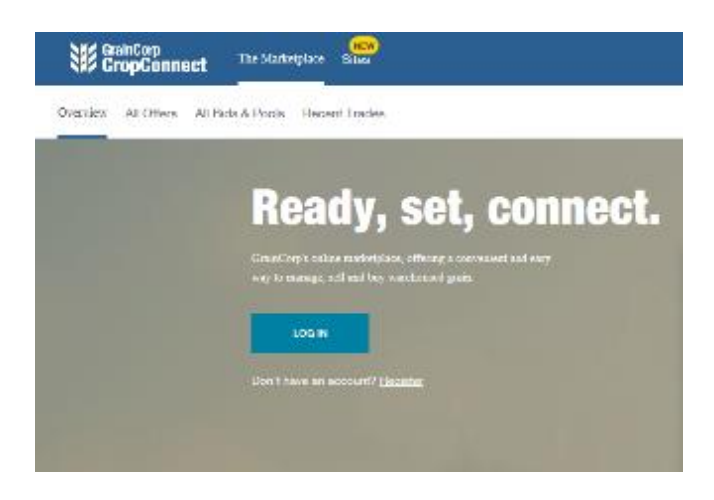

Complete and submit the 'Request a User Account for GrainCorp Systems' web form below, selecting 'Freight Provider' as the <u>User Type</u>. Provide all company information, including the Freight Provider ID number that GrainCorp provides after the Road Freight Provider Application form is processed.

| GrainCorp                                                                                           | Tracking<br>Appleants                                                                                                    | No<br>In Date 64332018 |
|----------------------------------------------------------------------------------------------------|----------------------------------------------------------------------------------------------------|------------------------|
| Re                                                                                                  | quest a User Account for GrainCorp Systems                                                                                                    |                        |
| Please enter the folio:<br>Fields marked * are m<br>Preasing clear will cle<br>The email address sh | wing information and press the Submit button below.<br>nandstory.<br>set all failds on the screen<br>nown below will be used for mailing of reports, confirmations and other communications with you. |                        |
| User Type: *                                                                                        | O Gromer O Boyer ® Freight Provider                                                                                                    |                        |
| Company Details                                                                                     | ls                                                                                                    |                        |
| Company Name: *                                                                                     | AUN Number: * Company Code:                                                                                                    |                        |
| Address:                                                                                            | Suburb/Town: State: V Po                                                                                                    | stcode:                |
| User Details<br>First Name: *<br>Email Address: *<br>Telephone: *                                   | Surname: *  Repeat Email Address: *                                                                                                    |                        |
| Access Details<br>Access to Freight<br>Provider ID:<br>IDs Added:                                   | Add ID                                                                                                    |                        |
| Comments:                                                                                           |                                                                                                    |                        |
|                                                                                                    |                                                                                                    | $\sim$                 |
| Submit                                                                                              |                                                                                                    | Clear                  |

Once completed, an email from GrainCorp with your login details and temporary password will be provided. Time Slotting system is available at <a href="https://TimeSlotting@graincorp.com.au">https://TimeSlotting@graincorp.com.au</a>

Google Chrome is the recommended browser.

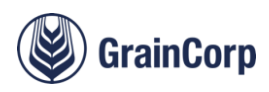

# **Time Slotting**

For GrainCorp and non-GrainCorp Subcontractors

# 3. Time Slotting – for GrainCorp and non-GrainCorp Subcontractors

This section is for use by GrainCorp subcontractors to maintain permits in Time Slotting if prompted to do so from the Carrier Portal, and for non-GrainCorp subcontractors to book time slots and update permits.

To access Time Slotting, go to https://Time Slotting.graincorp.com.au.

#### 3.1. Navigating Time Slotting

Tabs are used to navigate between the different functions.

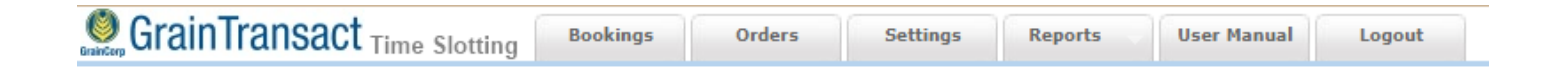

Bookings - displays a list of orders to create, change and cancel time slots.

Orders - similar to Bookings, displaying a list of orders to create, change and cancel time slots.

Settings - allows you to manage contact details for schedulers, and manage drivers, fleets and permits.

Reports - provides access to the Site Capacity and Weekly Plan reports.

User Manual - provides instructions on how to use the system.

Logout – logs out of Time Slotting

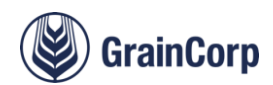

#### 3.2. Bookings

The Bookings screen is the main screen in Time Slotting and i is used to perform the following:

- Create time slot bookings
- View existing bookings
- Change bookings
- Cancel bookings (Note: GNC-Subcontractors will need to cancel/reject loads in CropConnect)
- Delegate bookings to other freight providers (option not available for GrainCorp subcontractors)
- View truck arrival and turn-around times

| SrainTrar 💭                            | nsact <sub>Time Slo</sub>                          | tting Boo                         | kings      | Orders                                                                                       | Settings Repo                                                                                                    | orts User Ma                         | anual Lo                                   | gout                                 |                                           |                                                                                                    |                           |                                      |                                                                                                   |                                                                                                    |                                               |                                                          |                                                                                       |                                                                                        |           |                         |       |
|----------------------------------------|----------------------------------------------------|-----------------------------------|------------|----------------------------------------------------------------------------------------------|----------------------------------------------------------------------------------------------------|--------------------------------------|--------------------------------------------|--------------------------------------|-------------------------------------------|----------------------------------------------------------------------------------------------------|---------------------------|--------------------------------------|---------------------------------------------------------------------------------------------------|----------------------------------------------------------------------------------------------------|-----------------------------------------------|----------------------------------------------------------|---------------------------------------------------------------------------------------|----------------------------------------------------------------------------------------|-----------|-------------------------|-------|
| Time Slot Boo                          | kings Late arr                                     | ivals and ca                      | ncellati   | ons must be adv                                                                              | ised ASAP.                                                                                                    |                                      |                                            |                                      |                                           |                                                                                                    |                           |                                      |                                                                                                   |                                                                                                    |                                               |                                                          |                                                                                       |                                                                                        |           |                         |       |
| Date:                                  | -1 day 03/0                                        | 8/2023                            | To: 03     | /08/2023 +1 da                                                                               | у                                                                                                    |                                      |                                            |                                      |                                           |                                                                                                    |                           |                                      |                                                                                                   |                                                                                                    |                                               |                                                          |                                                                                       |                                                                                        |           |                         |       |
| From Location:                         |                                                    |                                   |            |                                                                                              | _                                                                                                    | To Location                          | n: 🗌                                       |                                      |                                           |                                                                                                    |                           |                                      |                                                                                                   |                                                                                                    |                                               |                                                          |                                                                                       |                                                                                        |           |                         |       |
| Region:                                |                                                    | ~                                 | Cluster:   |                                                                                              |                                                                                                    | ✔ Port Zone:                         |                                            |                                      |                                           | ~                                                                                                    |                           |                                      |                                                                                                   |                                                                                                    |                                               |                                                          |                                                                                       |                                                                                        |           |                         |       |
| Truck Rego:                            |                                                    |                                   | Truck D    | iver:                                                                                        |                                                                                                    | Booking ID                           | ): 🗌                                       |                                      |                                           |                                                                                                    |                           |                                      |                                                                                                   |                                                                                                    |                                               |                                                          |                                                                                       |                                                                                        |           |                         |       |
| Customer:                              |                                                    |                                   | <b>#</b>   |                                                                                              |                                                                                                    | Freight Pro                          | ovider: SA                                 | FE GRAIN FR                          | EIGHTERS                                  | \$ 181807                                                                                                    |                           |                                      |                                                                                                   |                                                                                                    |                                               |                                                          |                                                                                       |                                                                                        |           |                         |       |
| More Filters                           |                                                    |                                   |            |                                                                                              |                                                                                                    |                                      |                                            |                                      |                                           |                                                                                                    |                           |                                      |                                                                                                   |                                                                                                    |                                               |                                                          |                                                                                       |                                                                                        |           |                         |       |
| Check All Uncheck All GC Reference No: | Due<br>Site Cancel <3<br>Truck Cancel «<br>On Time | 30hrs notice<br>:30hrs notic      | e 🗹        | No Slots<br>Site Cancel ><br>Truck Cancel<br>Early                                           | >30hrs notice<br>>30hrs notice                                                                                                    | V No Re<br>Late -<br>Late -<br>Rejec | ego 🗹<br>- Truck 🗹<br>- Site 🗹<br>ttions 🗹 | No S<br>Turn<br>Turn<br>Unbo         | how<br>Around<br>Around<br>ooked          | >2hrs 🗹<br>>1hr 🗸                                                                                                    |                           |                                      |                                                                                                   |                                                                                                    |                                               |                                                          |                                                                                       |                                                                                        |           |                         |       |
| Commodity:                             |                                                    | ~                                 | Season     | Year:                                                                                        |                                                                                                    | Grade:                               | NO.                                        |                                      | 1                                         |                                                                                                    |                           |                                      |                                                                                                   |                                                                                                    |                                               |                                                          |                                                                                       |                                                                                        |           |                         |       |
| Order Type:                            |                                                    | ~                                 | Booked     | Bookr                                                                                        | ed & Unbooked                                                                                                    | ~                                    |                                            |                                      | _                                         |                                                                                                    |                           |                                      |                                                                                                   |                                                                                                    |                                               |                                                          |                                                                                       |                                                                                        |           |                         |       |
|                                        |                                                    |                                   | (          |                                                                                              |                                                                                                    |                                      |                                            | -                                    |                                           |                                                                                                    |                           |                                      |                                                                                                   |                                                                                                    |                                               |                                                          |                                                                                       |                                                                                        |           |                         |       |
| Search                                 | Ketresh Bookings                                   | Clear                             |            | Jancel Selected                                                                              | Delegate Select                                                                                                    | ed Un-Del                            | legate Selecte                             |                                      |                                           |                                                                                                    |                           |                                      |                                                                                                   |                                                                                                    |                                               |                                                          |                                                                                       |                                                                                        |           |                         |       |
|                                        |                                                    |                                   |            |                                                                                              |                                                                                                    | Delegated                            |                                            |                                      |                                           |                                                                                                    |                           |                                      |                                                                                                   |                                                                                                    |                                               |                                                          |                                                                                       |                                                                                        |           |                         |       |
| Plan<br>Date GC Ref                    | No Customer                                        | Customer                          | Grade      | Booking D                                                                                    | Freight<br>Frovider                                                                                                    | Freight<br>Provider                  | Driver                                     | Rea                                  | Truck I<br>Type                           | Partial<br>Load Bookings                                                                                                    | Req                       | Bkd                                  | Actual<br>Tos From                                                                                | То                                                                                                    | Man                                           | Capacity                                                 | Date                                                                                  | Time<br>Slot                                                                           | Transit   | Req v                   | Truck |
| Thu 03/08 3000472                      | 848 FREIGHT<br>MOVEMENT                            | UAT TEST                          | APW1       | 8007740518                                                                                   | ) GRAINCORP<br>ROAD                                                                                                    | SAFE GRAIN<br>FREIGHTERS             | SAFE GRAIN<br>FREIGHTERS                   | \$\$\$000                            |                                           | View                                                                                                    |                           | 32.0                                 | Thallon                                                                                           | ALLIED                                                                                                    |                                               | Original                                                 | Thu                                                                                   | 07:00                                                                                  |           | 0                       |       |
| Thu 03/08 3000472                      | 837 GRAINCORP                                      | NSW/QLD                           | H2         |                                                                                              | T I CLEADING                                                                                                    |                                      |                                            |                                      |                                           | Booking                                                                                                    |                           |                                      |                                                                                                   | MILLS -                                                                                                    | Мар                                           |                                                          | 03/08                                                                                 | 08:00                                                                                  |           | 0                       |       |
|                                        |                                                    |                                   |            |                                                                                              | SAFE GRAIN<br>FREIGHTERS                                                                                                    |                                      |                                            |                                      |                                           | Booking<br>Create<br>Booking                                                                                                    | 400.0                     |                                      | Moree Su                                                                                          | MILLS -<br>TENNYSON<br>Fisherman<br>Islands                                                                                                    | Мар                                           |                                                          | 03/08                                                                                 | 08:00                                                                                  |           | Ŭ                       |       |
|                                        |                                                    |                                   |            | 8007740387 0                                                                                 | SAFE GRAIN<br>FREIGHTERS                                                                                                    |                                      | Meg                                        | 6                                    | 8-CML                                     | Booking<br>Create<br>Booking<br>View                                                                                              | 400.0                     | 41.4                                 | Moree Su<br>Moree Su                                                                              | MILLS -<br>TENNYSON<br>Fisherman<br>Islands<br>Terminal<br>Fisherman                                                                                                    | Map<br>Map                                    | Original                                                 | 03/08<br>Thu                                                                          | 08:00                                                                                  |           |                         |       |
|                                        |                                                    |                                   |            | 8007740387 (                                                                                 | SAFE GRAIN<br>FREIGHTERS<br>SAFE GRAIN<br>FREIGHTERS                                                                                                    |                                      | Meg                                        | 6                                    | 8-CML                                     | Booking<br>Create<br>Booking<br>View<br>Booking                                                                                   | 400.0                     | 41.4                                 | Moree Su<br>Moree Su                                                                              | MILLS -<br>TENNYSON<br>Fisherman<br>Islands<br>Terminal<br>Fisherman<br>Islands<br>Terminal                                                                                                    | Map<br>Map<br>Map                             | Original                                                 | 03/08<br>Thu<br>03/08                                                                 | 08:00<br>09:00<br>10:00                                                                | 7         | 0                       |       |
|                                        |                                                    |                                   |            | 8007740387 (<br>8007740388 1                                                                 | SAFE GRAIN<br>FREIGHTERS<br>D SAFE GRAIN<br>FREIGHTERS<br>I SAFE GRAIN<br>FREIGHTERS                                                                                 |                                      | Meg<br>Meg                                 | 6                                    | 8-CML<br>8-CML                            | Create<br>Booking<br>View<br>Booking<br>View<br>Booking                                                                           | 400.0                     | 41.4<br>41.4                         | Moree Su<br>Moree Su<br>Moree Su                                                                  | MILLS -<br>TENNYSON<br>Fisherman<br>Islands<br>Terminal<br>Fisherman<br>Islands<br>Terminal<br>Fisherman<br>Islands<br>Terminal                                                                           | Map<br>Map<br>Map<br>Map                      | Original<br>Grain<br>weighbridge                         | 03/08<br>Thu<br>03/08<br>Thu<br>03/08                                                 | 08:00<br>09:00<br>10:00<br>16:00<br>17:00                                              | 7<br>7    | 0                       |       |
| Thu 03/08 3000472                      | 2859 GRAINCORP                                     | QLD IN                            | H2         | 8007740387 (                                                                                 | SAFE GRAIN<br>FREIGHTERS<br>D SAFE GRAIN<br>FREIGHTERS<br>I SAFE GRAIN<br>FREIGHTERS<br>SAFE GRAIN<br>FREIGHTERS                                                     |                                      | Meg<br>Meg                                 | 6                                    | 8-CML<br>8-CML                            | Booking<br>Create<br>Booking<br>View<br>Booking<br>Create<br>Booking                                                              | 400.0                     | 41.4                                 | Moree Su<br>Moree Su<br>Moree Su<br>THALLON<br>GRAINS<br>THALLON                                  | MILLS -<br>TENNYSON<br>Fisherman<br>Islands<br>Terminal<br>Fisherman<br>Islands<br>Terminal<br>Fisherman<br>Islands<br>Terminal<br>Thallon                                                                | Map<br>Map<br>Map<br>Map<br>Map               | Original<br>Grain<br>weighbridge                         | 03/08<br>Thu<br>03/08<br>Thu<br>03/08                                                 | 08:00<br>09:00<br>10:00<br>16:00<br>17:00                                              | 7 7       | 0                       |       |
| Thu 03/08 3000472                      | 2859 GRAINCORP                                     | QLD IN                            | H2         | 8007740387 (<br>8007740388 )<br>8007740410 )                                                 | SAFE GRAIN<br>FREIGHTERS<br>D SAFE GRAIN<br>FREIGHTERS<br>I SAFE GRAIN<br>FREIGHTERS<br>SAFE GRAIN<br>FREIGHTERS                                                     |                                      | Meg<br>Meg<br>BEC                          | 6<br>6<br>BEC123 6                   | 8-CML<br>8-CML<br>8-CML                   | Booking<br>Create<br>Booking<br>View<br>Booking<br>Create<br>Booking<br>View<br>Booking                                           | 400.0                     | 41.4<br>41.4<br>39.5                 | Moree Su<br>Moree Su<br>THALLON<br>GRAINS-<br>THALLON<br>THALLON<br>GRAINS                        | MILLS -<br>TENNYSON<br>Fisherman<br>Islands<br>Terminal<br>Fisherman<br>Islands<br>Terminal<br>Thallon<br>Thallon                                                                                         | Map<br>Map<br>Map<br>Map<br>Map<br>Map        | Original<br>Grain<br>weighbridge<br>Original             | 03/08<br>Thu<br>03/08<br>Thu<br>03/08<br>Thu<br>03/08                                 | 08:00<br>09:00<br>10:00<br>16:00<br>17:00<br>13:00                                     | 7 7       | 0                       |       |
| Thu 03/08 3000472                      | 859 GRAINCORP<br>877 GRAINCORP                     | QLD IN<br>TIME                    | H2<br>AUH2 | 8007740387 (<br>8007740388 :<br>8007740410 1                                                 | SAFE GRAIN<br>FREIGHTERS<br>O SAFE GRAIN<br>FREIGHTERS<br>I SAFE GRAIN<br>FREIGHTERS<br>I SAFE GRAIN<br>FREIGHTERS<br>SAFE GRAIN                                     |                                      | Meg<br>Meg<br>BEC                          | 6<br>6<br>BEC123 6                   | 8-CML<br>8-CML<br>8-CML                   | Booking<br>Create<br>Booking<br>View<br>Booking<br>Create<br>Booking<br>View<br>Booking<br>Create                                 | 400.0                     | 41.4<br>41.4<br>39.5                 | Moree Su<br>Moree Su<br>THALLON<br>GRAINS<br>THALLON<br>GRAINS<br>THALLON<br>Biloela              | MILLS -<br>TENNYSON<br>Fisherman<br>Islands<br>Terminal<br>Fisherman<br>Islands<br>Terminal<br>Thallon<br>Thallon<br>St James                                                                             | Map<br>Map<br>Map<br>Map<br>Map<br>Map        | Original<br>Grain<br>weighbridge<br>Original             | 03/08<br>Thu<br>03/08<br>Thu<br>03/08<br>Thu<br>03/08                                 | 08:00<br>09:00<br>10:00<br>16:00<br>17:00<br>13:00<br>14:00                            | 7 7       | 0<br>0<br>0             |       |
| Thu 03/08 3000472<br>Thu 03/08 3000472 | 859 GRAINCORP<br>877 GRAINCORP                     | QLD IN<br>TIME<br>SLOTTING<br>S25 | H2<br>AUH2 | 8007740387 (<br>8007740388 )<br>8007740410 1<br>8007740545 (                                 | SAFE GRAIN<br>FREIGHTERS<br>SAFE GRAIN<br>FREIGHTERS<br>SAFE GRAIN<br>FREIGHTERS<br>SAFE GRAIN<br>FREIGHTERS<br>SAFE GRAIN<br>SAFE GRAIN<br>SAFE GRAIN               |                                      | Meg<br>Meg<br>BEC<br>Kieren                | 6<br>6<br>BEC123 6<br>KG1 6          | 8-CML<br>8-CML<br>8-CML                   | Booking<br>Create<br>Booking<br>View<br>Booking<br>Create<br>Booking<br>Create<br>Booking<br>Create<br>Booking                    | 400.0<br>200.0<br>2,000.0 | 41.4<br>41.4<br>39.5<br>40.6         | Moree Su<br>Moree Su<br>THALLON<br>GRAINS:<br>THALLON<br>GRAINS:<br>THALLON<br>Biloela<br>Biloela | MILLS -<br>TENNYSON<br>Fisherman<br>Islands<br>Terminal<br>Fisherman<br>Islands<br>Terminal<br>Thailon<br>Thailon<br>St James<br>St James                                                                 | Map<br>Map<br>Map<br>Map<br>Map<br>Map        | Original<br>Grain<br>weighbridge<br>Original<br>Original | 03/08<br>Thu<br>03/08<br>Thu<br>03/08<br>Thu<br>03/08<br>Thu                          | 08:00<br>09:00<br>10:00<br>16:00<br>17:00<br>13:00<br>14:00<br>15:00                   | 7 7       | 0                       |       |
| Thu 03/08 3000472<br>Thu 03/08 3000472 | 859 GRAINCORP<br>877 GRAINCORP                     | QLD IN<br>TIME<br>SLOTTING<br>S2S | H2<br>AUH2 | 8007740387 (<br>8007740388 )<br>8007740410 )<br>8007740545 (                                 | SAFE GRAIN<br>FREIGHTERS<br>SAFE GRAIN<br>FREIGHTERS<br>I SAFE GRAIN<br>FREIGHTERS<br>SAFE GRAIN<br>FREIGHTERS<br>SAFE GRAIN<br>FREIGHTERS                           |                                      | Meg<br>Meg<br>BEC<br>Kieren                | 6<br>6<br>BEC123 6<br>KG1 6          | 8-CML<br>8-CML<br>8-CML<br>8-CML          | Booking<br>Create<br>Booking<br>View<br>Booking<br>View<br>Booking<br>View<br>Booking<br>Create<br>Booking<br>View<br>Booking     | 400.0<br>200.0<br>2,000.0 | 41.4<br>41.4<br>39.5<br>40.6         | Moree Su<br>Moree Su<br>THALLON<br>GRAINS<br>THALLON<br>THALLON<br>Biloela<br>Biloela             | MILLS -<br>TENNYSON<br>Fisherman<br>Islands<br>Terminal<br>Fisherman<br>Islands<br>Terminal<br>Thallon<br>Thallon<br>St James<br>St James                                                                 | Map<br>Map<br>Map<br>Map<br>Map<br>Map<br>Map | Original<br>Grain<br>weighbridge<br>Original<br>Original | 03/08<br>Thu<br>03/08<br>Thu<br>03/08<br>Thu<br>03/08<br>Thu<br>03/08                 | 08:00<br>09:00<br>10:00<br>15:00<br>17:00<br>13:00<br>14:00<br>15:00<br>16:00          | 7 7 0     | 0                       | 15:40 |
| Thu 03/08 3000472<br>Thu 03/08 3000472 | 859 GRAINCORP<br>877 GRAINCORP                     | QLD IN<br>TIME<br>SLOTTING<br>S2S | H2<br>AUH2 | 8007740387 (<br>8007740388 :<br>8007740410 1<br>8007740410 1<br>8007740545 (<br>8007740545 1 | SAFE GRAIN<br>FREIGHTERS<br>SAFE GRAIN<br>FREIGHTERS<br>SAFE GRAIN<br>FREIGHTERS<br>SAFE GRAIN<br>FREIGHTERS<br>SAFE GRAIN<br>FREIGHTERS<br>SAFE GRAIN<br>FREIGHTERS |                                      | Meg<br>Meg<br>BEC<br>Kieren<br>Kieren      | 6<br>6<br>BEC123 6<br>KG1 6<br>KG1 6 | 8-CML<br>8-CML<br>8-CML<br>8-CML<br>8-CML | Booking<br>Create<br>Booking<br>View<br>Booking<br>Create<br>Booking<br>Create<br>Booking<br>Create<br>Booking<br>View<br>Booking | 400.0                     | 41.4<br>41.4<br>39.5<br>40.6<br>40.6 | Moree Su<br>Moree Su<br>THALLON<br>GRAINS<br>THALLON<br>GRAINS<br>THALLON<br>Biloela<br>Biloela   | MILLS -<br>TENNYSON<br>9 Fisherman<br>Islands<br>Terminal<br>9 Fisherman<br>Islands<br>Terminal<br>1 Fisherman<br>Islands<br>Terminal<br>7 Terminal<br>7 Thallon<br>7 Thallon<br>8 St James<br>8 St James | Map<br>Map<br>Map<br>Map<br>Map<br>Map<br>Map | Original<br>Grain<br>weighbridge<br>Original<br>Original | 03/08<br>Thu<br>03/08<br>Thu<br>03/08<br>Thu<br>03/08<br>Thu<br>03/08<br>Thu<br>03/08 | 08:00<br>09:00<br>10:00<br>16:00<br>17:00<br>13:00<br>14:00<br>15:00<br>15:00<br>15:00 | 7 7 7 0 0 | 0<br>0<br>0<br>0<br>(3) | 15:40 |

GrainCorp Roadfreight sub-contractors can only enter truck details and permits in Time Slotting. Changing time slots must be done in conjunction with the GrainCorp Road Planner.

#### 3.3. Creating, Viewing and Changing slots

Hyperlinks (eg 'View Booking' and Create Booking' – highlighted blue in the Bookings column) are used to create new bookings and view or change existing bookings.

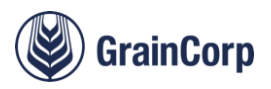

|   | <b>Booking</b><br>8007740518 | Dir<br>O | Freight<br>Provider<br>GRAINCORP<br>ROAD<br>FREIGHT | Delegated<br>Freight<br>Provider<br>SAFE GRAIN<br>FREIGHTERS | Driver<br>SAFE GRAIN<br>FREIGHTERS | <b>Reg</b><br>\$\$\$000 | Truck<br>Type | Partial<br>Load | Bookings<br>View<br>Booking | Req<br>Tns | Bkd<br>Tns<br>32.0 | Actual<br>Tns | <b>From</b><br>Thallon | To<br>ALLIED<br>MILLS -<br>TENNYSON |
|---|------------------------------|----------|-----------------------------------------------------|--------------------------------------------------------------|------------------------------------|-------------------------|---------------|-----------------|-----------------------------|------------|--------------------|---------------|------------------------|-------------------------------------|
|   |                              |          | SAFE GRAIN<br>FREIGHTERS                            |                                                              |                                    |                         |               |                 | Create<br>Booking           | 400.0      |                    |               | Moree Sub              | Fisherman<br>Islands<br>Terminal    |
| C | 8007740387                   | 0        | SAFE GRAIN<br>FREIGHTERS                            |                                                              | Meg                                |                         | 68-CML        |                 | View<br>Booking             |            | 41.4               |               | Moree Sub              | Fisherman<br>Islands<br>Terminal    |
|   | 8007740388                   | Ι        | SAFE GRAIN<br>FREIGHTERS                            |                                                              | Meg                                |                         | 68-CML        |                 | View<br>Booking             |            | 41.4               |               | Moree Sub              | Fisherman<br>Islands<br>Terminal    |
|   |                              |          |                                                     |                                                              |                                    |                         |               |                 |                             |            |                    |               |                        |                                     |

#### 3.4. Cancelling slots

Time Slots must be cancelled with as much notice as possible to allow other trucks to book the slots, and to allow GrainCorp to replan allocated resources.

The Bookings tab has a 'Cancel Time Slot' function by checking the box for a booking, and then pressing the 'Cancel Selected' button.

Note that it is important GrainCorp subcontractors <u>do not</u> cancel time slots in Time Slotting. Loads that cannot be completed must be rejected via the CropConnect Carrier Portal.

|     | Search       | Refr       | esh Bookings | 5 Cl             | lear ) | ancel Select | ed) | Delegate                 | Selected | )     |               |                 |                   |            |            |               |         |             |     |              |
|-----|--------------|------------|--------------|------------------|--------|--------------|-----|--------------------------|----------|-------|---------------|-----------------|-------------------|------------|------------|---------------|---------|-------------|-----|--------------|
|     | Plan<br>Date | GC Ref No  | Customer     | Customer<br>Ref  | Grade  | Booking      | Dir | Freight<br>Provider      | Driver   | Reg   | Truck<br>Type | Partial<br>Load | Bookings          | Req<br>Tns | Bkd<br>Tns | Actual<br>Tns | From    | То          | Мар | Cap<br>Gro   |
| Sat | t 05/08      | 3000472877 | GRAINCORP    | TIME<br>SLOTTING | AUH2   |              |     | SAFE GRAIN<br>FREIGHTERS |          |       |               |                 | Create<br>Booking | 2,000.0    |            |               | Biloela | St<br>James | Мар |              |
|     |              |            |              | S2S              |        | 8007740553   | 0   | SAFE GRAIN<br>FREIGHTERS | John     | SAFE1 | 68-<br>HML    |                 | View<br>Booking   |            | 43.5       |               | Biloela | St<br>James | Мар | Ori <u>c</u> |
|     |              |            |              |                  |        | 8007740554   | I   | SAFE GRAIN<br>FREIGHTERS | John     | SAFE1 | 68-<br>HML    |                 | View<br>Booking   |            | 43.5       |               | Biloela | St<br>James | Мар | Oriç         |

Bookings can also be cancelled by viewing the booking and pressing the Cancel Booking button at the bottom of the screen.

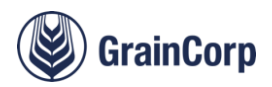

#### Figure 1: Create/View/Change Booking Functions

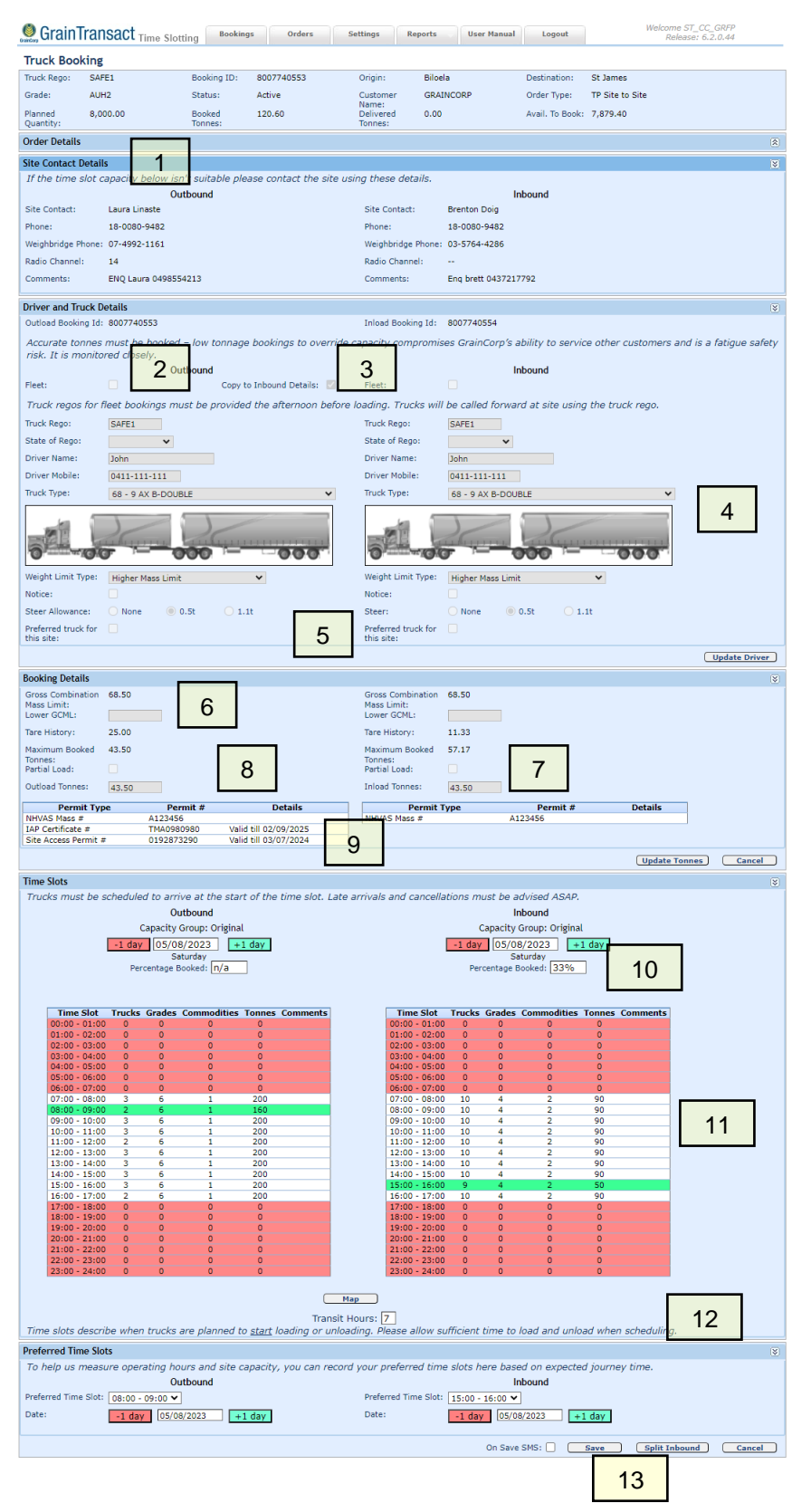

- Contact details for site are provided, including the site radio channel. These details are included in the confirmation SMS.
- Fleet time slots are possible up until midday the day before booking. Trucks are called forward at site using the truck registration, and this must be provided the afternoon before arriving.
- 3. Copy details to inbound if same truck details for origin and destination.
- Truck details entered during booking copy to weighbridge computers to improve truck processing at site.
- Preferred site remembers configuration for that site for future (i.e. CML upcountry load and PBS A Double tip)
- Lower Gross Combination Mass Limit can be specified for trucks that split in transit or are delivering to destinations with lower mass limits. The weighbridge system will not allow the truck to leave site until the actual weight is lower than this weight.
- Booked tonnes calculate based on tare history and the maximum mass limit.
- Partial load allows for different booked tonnes to be specified if the calculated booked tonnes is wrong, or if the tare history is wrong. It can also be used at the end of orders. Use is closely monitored for trucks attempting to bypass capacity controls.
- Care must be taken when the system prompts for site access permits because there could be a last mile issue at the site. Other permits (i.e. NHVAS Mass) are entered here.
- 10. Weekly plan is used to help customers not overbook slots on a specific day.
- 11. Site capacity is described with trucks, grades, commodities and tonnes.
- 12. Truck arrival details update when the truck is processed.
- Buttons allow split inbound, cancel, change or return to list and confirmation SMS.

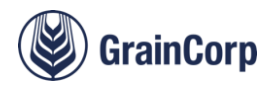

#### 3.5. Texts and emails generated by Time Slotting

To communicate operational delays for truck efficiency and driver fatigue planning, Time Slotting generates SMS texts and emails to schedulers.

To configure, go to Settings > Schedulers.

| 🧶 GrainTransad        | t Time Slotting  | Bookings         | Orders | Sett                 | tings Re     | ports    | User Manual   | Logout       |            |       |         |         |
|-----------------------|------------------|------------------|--------|----------------------|--------------|----------|---------------|--------------|------------|-------|---------|---------|
| Freight Provider S    | ettings          |                  |        |                      |              |          |               |              |            |       |         |         |
| Truck Company Name    | Addı             | ress             | Phone  | Site Delay           | Notification | SMS Driv | er by Default | Save Changes | Schedulers | Fleet | Drivers | Permits |
| SAFE GRAIN FREIGHTERS | SAFE GRAIN, Sydn | ey, NSW, AU, 200 | 0      | Driver               | ~            |          |               |              | Schedulers | Fleet | Drivers | Permits |
|                       |                  |                  |        |                      |              |          |               |              |            |       |         |         |
|                       |                  |                  |        | Driver               |              |          |               |              |            |       |         |         |
|                       |                  |                  |        | Driver<br>Driver and | Scheduler    |          |               |              |            |       |         |         |

The default is to send notifications to the driver, and this can be configured as per the dropdown. This screen also allows configuration of the default SMS when creating or changing bookings.

| 🧶 GrainT               | Transact Time Slotting Bookings Orders Settings Reports User Manual Logout                                        |
|------------------------|----------------------------------------------------------------------------------------------------|
| Scheduler              | Settings                                                                                                    |
| Name:                  | SAFE GRAIN FREIGHTERS                                                                                             |
| Address:               | SAFE GRAIN, Sydney, NSW, AU, 2000                                                                                 |
| Phone:                 |                                                                                                    |
| If incorrect o         | ontact details are recorded, delay and confirmation notifications will not be received.                           |
| First Name:            | Last Name: Email:                                                                                                 |
| Phone:                 | Mobile: Send Site Delay/Cancel Notifications To: Email V                                                          |
| Add New                |                                                                                                    |
| Name<br>John Safety jo | Email Phone Mobile Notifications<br>ohn.safety@safegrainfreighters.com.au 0411111111 0411111111 Email Edit Delete |

GrainCorp uses the Scheduler details to communicate with truck companies and it is important to keep these up to date. Time Slotting generates SMS and emails with the following information.

| SMS Type       | SMS Example                                                                                                    |
|----------------|----------------------------------------------------------------------------------------------------|
| Create Booking | 8007740557 SAFE1 - Biloela - 5 Aug@07-08 (ch14,ph:18-0080-9482 ENQ Laura<br>0498554213) to - St James - 5 Aug@13-14 (ch,ph:18-0080-9482 Enq brett 0437217792)                      |
| Change Booking | 8007740553 SAFE1 - Biloela - New Time 5 Aug@08-09 (ch14,ph:18-0080-9482 ENQ<br>Laura 0498554213) to - St James - New Time 5 Aug@15-16 (ch,ph:18-0080-9482 Enq<br>brett 0437217792) |
| Site Delay     | SITE DELAY: 8007740555 SAFE1 - Biloela - New Time 5 Aug@09-10 (ch14,ph:18-0080-<br>9482 ENQ Laura 0498554213) - Reason: Weather Delays                                             |
| Site Cancel    | SITE CANCELLATION: 8007740555 SAFE1 - Biloela - 5 Aug@09-10 (ch14,ph:18-0080-<br>9482 ENQ Laura 0498554213) - Reason: Weather Delays                                               |

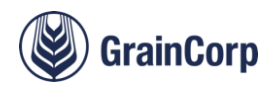

#### 3.6. Delegating Time Slots – (only applies to Non-GrainCorp Subcontractors)

Subcontracting is common in the grain industry and Time Slotting allows truck companies to share their time slot with another truck company.

Select the time slot and press the Delegate Selected button.

| Search       | Refr       | esh Bookings | Clear                |       | ancel | Selected)  | De  | legate Selected          | )      |       |               |                 |                   |            |            |               |         |             |     |                   |              |                  |                  |                |       |
|--------------|------------|--------------|----------------------|-------|-------|------------|-----|--------------------------|--------|-------|---------------|-----------------|-------------------|------------|------------|---------------|---------|-------------|-----|-------------------|--------------|------------------|------------------|----------------|-------|
| Plan<br>Date | GC Ref No  | Customer     | Customer<br>Ref      | Grade |       | Booking    | Dir | Freight<br>Provider      | Driver | Reg   | Truck<br>Type | Partial<br>Load | Bookings          | Req<br>Tns | Bkd<br>Tns | Actual<br>Tns | From    | То          | Мар | Capacity<br>Group | Date         | Time<br>Slot     | Transit<br>Hours | Reg v<br>Alloc | Split |
| Sat 05/08    | 3000472877 | GRAINCORP    | TIME<br>SLOTTING S2S | AUH2  |       |            |     | SAFE GRAIN<br>FREIGHTERS |        |       |               |                 | Create<br>Booking | 2,000.0    |            |               | Biloela | St<br>James | Мар |                   |              |                  |                  |                |       |
|              |            |              |                      |       |       | 8007740557 | 0   | SAFE GRAIN<br>FREIGHTERS | John   | SAFE1 | 68-HML        |                 | View<br>Booking   |            | 43.5       |               | Biloela | St<br>James | Мар | Original          | Sat<br>05/08 | 08:00 -<br>09:00 | 5                | 0              |       |
|              |            |              |                      |       | 1     | 8007740558 | I   | SAFE GRAIN<br>FREIGHTERS | John   | SAFE1 | 68-HML        |                 | View<br>Booking   |            | 43.5       |               | Biloela | St<br>James | Мар | Original          | Sat<br>05/08 | 13:00 -<br>14:00 | 5                | 0              |       |

Specify the type of delegation.

| Delegate Freight Provide     | r                              |
|------------------------------|--------------------------------|
| Select Freight Provider:     | SAFE GRAIN FREIGHTERS 2 181809 |
| Allow driver details change: |                                |
| Allow truck details change:  |                                |
| Allow time slot change:      |                                |
| View time slot:              |                                |
|                              |                                |
|                              | OK Cancel                      |

A new 'Delegated Freight Provider column displays.

| Search Refresh Bookings Clear Cancel Selected Un-Delegate Selected |            |           |                  |       |            |     |                          |                                  |        |       |               |                 |                   |            |            |               |     |
|--------------------------------------------------------------------|------------|-----------|------------------|-------|------------|-----|--------------------------|----------------------------------|--------|-------|---------------|-----------------|-------------------|------------|------------|---------------|-----|
| Plan<br>Date                                                       | GC Ref No  | Customer  | Customer<br>Ref  | Grade | Booking    | Dir | Freight<br>Provider      | Delegated<br>Freight<br>Provider | Driver | Reg   | Truck<br>Type | Partial<br>Load | Bookings          | Req<br>Tns | Bkd<br>Tns | Actual<br>Tns | Fr  |
| Sat 05/08                                                          | 3000472877 | GRAINCORP | TIME<br>SLOTTING | AUH2  |            |     | SAFE GRAIN<br>FREIGHTERS |                                  |        |       |               |                 | Create<br>Booking | 2,000.0    |            |               | Bil |
|                                                                    |            |           | S2S              |       | 8007740557 | 0   | SAFE GRAIN<br>FREIGHTERS | SAFE GRAIN<br>FREIGHTERS 2       | John   | SAFE1 | 68-HML        |                 | View<br>Booking   |            | 43.5       |               | Bil |
|                                                                    |            |           |                  |       | 8007740558 | I   | SAFE GRAIN<br>FREIGHTERS | SAFE GRAIN<br>FREIGHTERS 2       | John   | SAFE1 | 68-HML        |                 | View<br>Booking   |            | 43.5       |               | Bil |

The **Un-Delegate Selected** button removes the delegation when the box is checked for that booking. Un-delegating means the other truck company is unable to view any details associated with that booking.

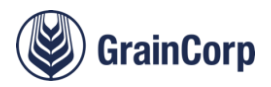

#### 3.7. Split inbound time slots

When moving grain between locations, trucks can split in transit.

Common locations where this occurs are truck movements from Qld country locations to Qld ports, particularly in central Qld where Type 1 Road Trains and Type 1 AB triples cannot access the ports.

Care must be taken with split inbound truck movements because replacing the dolly with the prime mover creates a risk of overloading. To manage this risk when splitting a truck, book the load truck in the Outbound column and specify the

first truck combination that will split deliver, then press Split Inbound

It is important to use the lower gross combination mass limit function to specify how much the truck should underload by at the outbound site. Truck drivers should understand how to distribute the load within the trailers that will be split delivering, to minimise the risk of the truck being overloaded either overall, or on any axle groups at the point of delivery.

Book the second slot with the other truck details, noting a blue line will display for the other split inbound booking.

| Tuck Booking<br>unk Begis:<br>vade: ABR2<br>and ABR2<br>ADR2<br>ADR2                                                                                                    | 60 50<br>40 50<br>alls<br>ust be booked – for<br>Outbou<br>et bookings must b<br>area<br>area<br>area<br>bookings must b<br>area<br>area<br>bookings must b<br>area<br>area<br>bookings must b<br>area<br>area<br>bookings must b<br>area<br>area<br>bookings must b<br>area<br>area<br>bookings must b<br>area<br>bookings must b<br>area<br>bookings must b<br>area<br>bookings must b<br>area<br>bookings must b<br>area<br>bookings must b<br>area<br>bookings must b<br>area<br>bookings must b<br>area<br>bookings must b<br>area<br>bookings must b<br>bookings must b<br>area<br>bookings must b<br>bookings must b<br>area<br>bookings must b<br>bookings must b<br>bookings must | oking ID:<br>sbas:<br>oked 224-10<br>wroms:<br>wromsep bookings to or<br>nd<br>Copy to Provide Une alternary                                             | Organ: 64<br>Customer of<br>Delivered 6.<br>Trivres:<br>Initiad Booking 14<br>verride capacity compron<br>Pleats<br>Defore loading. Trucks w | loela<br>RAINCORP<br>00<br>L:<br>nises GrainCorp                         | Destination:<br>Order Type:<br>Avail. To Book:<br>S ability to servic            | St James<br>TP Site to Site<br>7,875.90                | and is a fatimum patient size. It is |
|----------------------------------------------------------------------------------------------------|----------------------------------------------------------------------------------------------------|----------------------------------------------------------------------------------------------------|----------------------------------------------------------------------------------------------------|--------------------------------------------------------------------------|----------------------------------------------------------------------------------|--------------------------------------------------------|--------------------------------------|
| vala Reger<br>reser: AUR2<br>varient 0,0002<br>reder Datails<br>tes Concert Datails<br>rever and Truck Details<br>rever and Truck Details<br>rever and Truck Details<br>rever and truck Details<br>rever and truck Det                                                                                                    | to booked - loo<br>ails<br>ust be booked - loo<br>Outbou<br>et bookings must b<br>ares<br>oon<br>bares                                                                                                    | oking ID:<br>bta:<br>okind 224-10<br>rmsi:<br>oking 224-10<br>rmsi:<br>okings bookings to or<br>nd<br>Copy to Inbeand Details:<br>o provided the alterna | Dirgin: bill<br>Customer G<br>Namei<br>Delicred 6.<br>Triviesi<br>Initiad Booking 12<br>retride capacity comprov                             | loele<br>RACINCORP<br>00<br>L<br>t<br>nises GrainCorp                    | Destination:<br>Order Type:<br>Aveil. To Book:<br>S ability to service           | St James<br>TP Site to Site<br>7,875.98                | and in a fabruary solida visit 17 in |
| anet 2012<br>annet 2012<br>santay 2012<br>te Contact Details<br>te Contact Details<br>te Contact                                                                                                    | att<br>t0 bo<br>Te<br>alls<br>att be booked - In<br>Outbou<br>at bookings must b<br>sart1<br>v<br>on<br>bill - 404-532                                                                                                    | etaal<br>oled 124.10<br>rr tonnage bookings to o<br>nd<br>Copy te Irbourd Details<br>e provided the afternom                                             | Calaborer d'<br>Deliver<br>Terresi<br>Initad Booking 14<br>retride capacity compron<br>Piest:<br>Defore Reat:                                | eo<br>eo<br>t<br>nises GrainCorp                                         | Order Type:<br>Aveil. To Book:<br>S ability to servic                            | 79 Site to Site<br>7,875.90<br>e other customers :     | and in a fabitum rafiety side 17 is  |
| arned 9,000,<br>der Details<br>te Contact Details<br>te Contact Details<br>wer and Truck Details<br>wer and Truck Details<br>wer details of Bego<br>teck regions for filee<br>teck Region ()<br>able of Bego<br>able of Bego<br>tech Yapen ()<br>wer Mobile: ()<br>uck Typen ()                                                                                                    | eto bo<br>in<br>ails<br>ust be booked - lo<br>Outbou<br>et bookings must b<br>sarci<br>obn<br>bisi1-804-532                                                                                                    | views: 224.10  re tonnage bookings to or nd Copy to Inbound Details: e provided the afternoori                                                           | Delivered 0.<br>Trinnes:<br>Inlead Booking Id<br>verride capacity compron<br>Pleat:<br>Defore loading. Trucks v                              | eo<br>E<br>nises GrainCorp                                               | Aveil. To book:<br>'s ability to servic                                          | 7,875.96<br>e other customers :                        | and in a fatimum pafety rick. It in  |
| der Details  e Contact Details  ver and Fruck Deta  stoad Booking Lis  stoad Booking Lis  stoad Booking Lis  stoad Booking Lis  stoad Repoi:  ver Name:  ver Nabile:  ok Repoi:  stoad Repoi:  ver Nabile:  ok Repoi:                                                                                                    | alls<br>ust be booked – for<br>Outbou<br>at bookings must b<br>sarc1<br>v<br>obn                                                                                                    | w tonnage bookings to o<br>nd<br>Copy to Irbund Details<br>e provided the afternoor                                                                      | Inisad Booking Id<br>rerride capacity comprov<br>Fleet:<br>Defore loading, Trucks v                                                          | t:<br>nises GrainCorp                                                    | 's ability to servic                                                             | e other customers :                                    | and in a fatimum pafety rick. It in  |
| e Contact Details<br>ver and Truck Details<br>totad Booking Ed:<br>counted Econness m<br>onitraned closely.<br>et:<br>ucck regions for files<br>ucck regions for files<br>the of Rego:<br>the of Rego:<br>ther Marme:<br>ther Marme:<br>ther                                                                                                    | alls<br>out be booked - low<br>Outbou<br>et bookings must b<br>sares<br>ohn<br>bit1-404-532                                                                                                    | w tonnage bookings to o<br>nd<br>Copy to Irbeund Details<br>e provided the afternoon                                                                     | Inlaad Booking Id<br>rerride capacity compron<br>Fleet:<br>Defore loading, Trucks v                                                          | t:<br>nises GrainCorp                                                    | 's ability to servic                                                             | e other customers a                                    | and is a fatinum safety sisk. It is  |
| ver and Truck Detail<br>tood Booking LE:<br>countered closely.<br>et:<br>uuck regions for Reso<br>the of Reso:<br>ther Marme:<br>Wer Marme:<br>Wer Marme:<br>Children Countered<br>Wer Marme:<br>Children Countered<br>Countered<br>Wer Marme:<br>Countered<br>Countered<br>Counte                                                                                                    | alls<br>ust be booked - lo<br>Outboo<br>et bookings must b<br>sarts<br>ust<br>obn                                                                                                    | w tonnage bookings to o<br>ed<br>Copy to Inbound Details<br>e provided the afternoon                                                                     | Inlaad Booking Id<br>rerride capacity compron<br>Pleats<br>Defore loading, Trucks v                                                          | t:<br>nises GrainCorp                                                    | 's ability to servic                                                             | e other customers :                                    | and is a fatisuus safatu sisk. It is |
| ver and fruck Dez<br>toad Booking Ld:<br>toad Booking Ld:<br>currate connes m<br>onitored closely.<br>et:<br>uck regos for fiec<br>ck Rego:<br>te of Rego:<br>ver Nathe:<br>k Nyse:<br>sk Nyse:<br>sk                                                                                                    | oust be booked - lo<br>Outbou<br>et bookings must b<br>part1<br>ohn<br>0411-804-532                                                                                                    | w tonnage bookings to or<br>nd<br>Copy to Inbound Details:<br>e provided the afternoor                                                                   | Inisad Booking Id<br>retride capacity compron                                                                                                | t:<br>nises GrainCorp                                                    | 's ability to servic                                                             | e other customers a                                    | and is a fatinua valatu siek. It is  |
| Italia Booking Et:<br>ccurate Lonnes m<br>onitored closely.<br>et:<br>uck regos for Ries<br>vick Rego:<br>te of Rego:<br>te of Rego:<br>te                                                                                                    | ust be booked - lo<br>Outbou<br>et bookings must b<br>sarg1<br>vohn<br>1411-804-832                                                                                                    | w tonnage bookings to or<br>ad<br>Copy to Inbound Details:<br>e provided the afternoor                                                                   | verride capacity compron I Rest: Defore loading, Trucks v                                                                                    | ı:<br>nises GrainCorp                                                    | 's ability to servic                                                             | e other customers a                                    | and is a fatisum safatu sisk. It is  |
| ccurate transes im<br>ionitaned classify.<br>set:<br>urusk regas for fire<br>urusk Rego:<br>ato of Rego:<br>ato of Rego:<br>iver Mable:<br>ock Type:<br>3                                                                                                    | ust be booked - lo<br>Outbou<br>et bookings must b<br>sarg1<br>vohn<br>0411-804-832                                                                                                    | w tonnage bookings to o<br>and<br>Copy to Inbound Details:<br>e provided the afternoon                                                                   | verride capacity compron                                                                                                    | nises GrainCorp                                                          | 's ability to servic                                                             | e other customers a                                    | and is a fatisum sofaty sigh. It is  |
| etti uuck regios for flee<br>ick Rego: 3<br>ate of Rego: 4<br>iver Name: 3<br>iver Mobile: 6<br>ick Type: 3                                                                                                    | et bookings must b<br>skrt1<br>v<br>obn<br>3411-804-532                                                                                                    | e provided the afternoon                                                                                                    | before loading. Trucks w                                                                                                    |                                                                          | Inbound                                                                          |                                                        | and to a natigate survey rise. It is |
| ruck regos for free<br>uck Rego: S<br>ate of Rego:<br>tver Name: S<br>iver Mobile: S<br>ick Type: S                                                                                                    | et bookings must b<br>arti<br>ohn<br>3411-804-532                                                                                                    | e provided the alternoon                                                                                                    | before loading. Trucks w                                                                                                    |                                                                          |                                                                                  |                                                        |                                      |
| ck Rego: 3<br>te of Rego: 4<br>ver Name: 3<br>ver Mabile: 0<br>ck Type: 3                                                                                                    | ohn<br>0411-804-532                                                                                                    |                                                                                                    |                                                                                                    | nli be called for                                                        | ward at site using                                                               | the truck rego.                                        |                                      |
| ite of Rego:<br>ver Name: 3<br>ver Mablie: 0<br>ok Type: 3                                                                                                    | v<br>ohn<br>0411-804-532                                                                                                    |                                                                                                    | Truck Rego:                                                                                                    | SAFE1                                                                    |                                                                                  |                                                        |                                      |
| iver Name: )<br>iver Mobile: ()<br>ick Type: ()                                                                                                    | ohn<br>)411-804-532                                                                                                    |                                                                                                    | State of Rego:                                                                                                    | •                                                                        | *                                                                                |                                                        |                                      |
| ck Type:                                                                                                    | +11-804-532                                                                                                    |                                                                                                    | Driver Name:                                                                                                    | John                                                                     |                                                                                  |                                                        |                                      |
| ck Type:                                                                                                    |                                                                                                    |                                                                                                    | Driver Hobile:                                                                                                    | 0411-804-532                                                             | <                                                                                |                                                        |                                      |
|                                                                                                    | 95 - 15 AX AD-TRIPLE I                                                                                                    | AGAD TRAIN & 3 AX DOLLY                                                                                                    | <ul> <li>Truck Type:</li> </ul>                                                                                                    | 12 - 6 AX 555                                                            | RETRAILER                                                                        | ×                                                      |                                      |
|                                                                                                    | 000 000                                                                                                    |                                                                                                    | -                                                                                                    |                                                                          |                                                                                  |                                                        |                                      |
| ight Limit Type: C                                                                                                    | Concessional Mass Limi                                                                                                    | ε <b>Υ</b>                                                                                                    | Weight Limit Type                                                                                                    | Concessional                                                             | Nass Limit                                                                       | *                                                      |                                      |
| ice:                                                                                                    |                                                                                                    |                                                                                                    | Notice:                                                                                                    |                                                                          |                                                                                  |                                                        |                                      |
| er Allowance: 🛛 🔘                                                                                                    | None 🛞 0.5t                                                                                                    | 0 1.1t                                                                                                    | Steen                                                                                                    | None                                                                     | 0.5t 0 1.                                                                        | It                                                     |                                      |
| ferred track for                                                                                                    |                                                                                                    |                                                                                                    | Preferred truck fo                                                                                                    | e 📋                                                                      |                                                                                  |                                                        |                                      |
| site:                                                                                                    |                                                                                                    |                                                                                                    | this ste:                                                                                                    |                                                                          |                                                                                  |                                                        |                                      |
|                                                                                                    |                                                                                                    |                                                                                                    |                                                                                                    |                                                                          |                                                                                  |                                                        | Update Dri                           |
| king Details                                                                                                    |                                                                                                    |                                                                                                    |                                                                                                    |                                                                          |                                                                                  |                                                        |                                      |
| ss Combination 10<br>a Limit:                                                                                                    | 06.00                                                                                                    |                                                                                                    | Gross Combinatio<br>Mass Limit:                                                                                                    | n 44.00                                                                  |                                                                                  |                                                        |                                      |
| er GCML: 1                                                                                                    | 102                                                                                                    |                                                                                                    | Lower GCHL:                                                                                                    |                                                                          |                                                                                  |                                                        |                                      |
| History: 31                                                                                                    | 7.41                                                                                                    |                                                                                                    | Tare History:                                                                                                    | 14.75                                                                    |                                                                                  |                                                        |                                      |
| imum Booked 64                                                                                                    | 4.50                                                                                                    |                                                                                                    | Maximum Booked                                                                                                    | 29.25                                                                    |                                                                                  |                                                        |                                      |
| nesi<br>tial Load:                                                                                                    |                                                                                                    |                                                                                                    | Tonnes:<br>Partial Load:                                                                                                    | 12                                                                       |                                                                                  |                                                        |                                      |
| ford Toroney In                                                                                                    |                                                                                                    |                                                                                                    | Inland Toronov                                                                                                    |                                                                          |                                                                                  |                                                        |                                      |
|                                                                                                    | 24.27                                                                                                    |                                                                                                    | Transa to be defe                                                                                                    | 27                                                                       |                                                                                  |                                                        |                                      |
|                                                                                                    |                                                                                                    |                                                                                                    | booking(s):                                                                                                    | renea wan oaner                                                          | 33.39                                                                            |                                                        |                                      |
| Permit Type                                                                                                    | Permit 4                                                                                                    | a Details                                                                                                    | Permi                                                                                                    | it Type                                                                  | Permit #                                                                         | Details                                                |                                      |
| HVAS Mass #<br>te Access Permit #                                                                                                    | A123456<br>019283380                                                                                                    | Valid till 08/08/2026                                                                                                    | NHV4S Mass #                                                                                                    |                                                                          | A123456                                                                          |                                                        |                                      |
|                                                                                                    |                                                                                                    |                                                                                                    |                                                                                                    |                                                                          |                                                                                  |                                                        | (Hadaba Tanana ) Com                 |
|                                                                                                    |                                                                                                    |                                                                                                    |                                                                                                    |                                                                          |                                                                                  |                                                        | Coputeronico y Conte                 |
| me slots                                                                                                    |                                                                                                    |                                                                                                    |                                                                                                    | . Making a second h                                                      |                                                                                  |                                                        |                                      |
| ound made be bui                                                                                                    | Outbox                                                                                                    | and                                                                                                    | . Leve entirels and cano                                                                                                    | ENERGY IS THUSE D                                                        | labored have                                                                     |                                                        |                                      |
|                                                                                                    | Capacity G                                                                                                    | roup:                                                                                                    |                                                                                                    |                                                                          |                                                                                  |                                                        |                                      |
|                                                                                                    | 05/08/202                                                                                                    | 23                                                                                                    |                                                                                                    | -1 day 01                                                                | 3/08/2023                                                                        | day                                                    |                                      |
|                                                                                                    | Saturda                                                                                                    | 4                                                                                                    |                                                                                                    |                                                                          | Seturday                                                                         |                                                        |                                      |
|                                                                                                    | Percentage Booker                                                                                                    | h n/a                                                                                                    |                                                                                                    | Percentar                                                                | ge Booked: 90%                                                                   |                                                        |                                      |
| Time Slot T                                                                                                    | Frucks Grades Com                                                                                                    | modities Tonnes Commer                                                                                                    | nts Time Sic                                                                                                    | at Trucks Grad                                                           | des Commodities 1                                                                | Tonnes Comments                                        |                                      |
| 01:00 - 02:00                                                                                                    | 0 0                                                                                                    | 0 0                                                                                                    | 00:00 - 01<br>01:00 - 02                                                                                                    | 00 0 0                                                                   | 0                                                                                | ő                                                      |                                      |
| 02:00 - 03:00                                                                                                    | 0 0                                                                                                    | 0 0                                                                                                    | 02:00 - 03                                                                                                    | 00 0 0                                                                   | 0                                                                                | 0                                                      |                                      |
| 04:00 - 05:00                                                                                                    | 0 0                                                                                                    | 0 0                                                                                                    | 04:00 - 05                                                                                                    | 00 0 0                                                                   | 0                                                                                | 0                                                      |                                      |
| 05:00 - 06:00                                                                                                    | 0 0                                                                                                    | 0 0                                                                                                    | 05:00 - 06                                                                                                    | 00 0 0                                                                   | 0                                                                                | 0                                                      |                                      |
| 07:00 - 05:00                                                                                                    | 2 6                                                                                                    | 1 125                                                                                                    | 07:00 - 08                                                                                                    | 00 10 4                                                                  | 2                                                                                | \$0                                                    |                                      |
| 08:00 - 09:00                                                                                                    | 2 6                                                                                                    | 1 157                                                                                                    | 00:00 - 09                                                                                                    | 00 10 4                                                                  | 2                                                                                | 10                                                     |                                      |
| 10:00 - 11:00                                                                                                    | 3 6                                                                                                    | 1 200                                                                                                    | 10:00 - 11                                                                                                    | 00 10 4                                                                  | 2                                                                                | 10                                                     |                                      |
| 11:00 - 12:00                                                                                                    | 2 6                                                                                                    | 1 200                                                                                                    | 11:00 - 12                                                                                                    | 00 10 4                                                                  | 2                                                                                | 50                                                     |                                      |
| 13:00 - 14:00                                                                                                    | 3 6                                                                                                    | 1 200                                                                                                    | 13:00 - 13                                                                                                    | 00 9 4                                                                   | 2                                                                                | 47                                                     |                                      |
| 14:00 - 15:00                                                                                                    | 2 2                                                                                                    | 1 200                                                                                                    | 14:00 - 15                                                                                                    | 00 9 4                                                                   | 2                                                                                | 25                                                     |                                      |
| 16:00 - 17:00                                                                                                    | 2 6                                                                                                    | 1 200                                                                                                    | 10:00 - 10                                                                                                    | 00 10 4                                                                  | 2                                                                                | 50                                                     |                                      |
| 17:00 - 18:00                                                                                                    | 0 0                                                                                                    | 0 0                                                                                                    | 17:00 - 18                                                                                                    | 00 0 0                                                                   | 0                                                                                | 2                                                      |                                      |
| 10:00 - 19:00                                                                                                    | 0 0                                                                                                    | 0 0                                                                                                    | 19:00 - 20                                                                                                    | 00 0 0                                                                   | 0                                                                                | õ                                                      |                                      |
| 19:00 - 20:00                                                                                                    | 0 0                                                                                                    | 0 0                                                                                                    | 20:00 - 21                                                                                                    | 00 0 0                                                                   | 0                                                                                | 0                                                      |                                      |
| 19:00 - 20:00<br>20:00 - 21:00<br>21:00 - 22:00                                                                                                    | õ õ                                                                                                    | õ õ                                                                                                    | 22:00 - 23                                                                                                    | 00 0 0                                                                   | 0                                                                                | 0                                                      |                                      |
| 19:00 - 20:00<br>20:00 - 21:00<br>21:00 - 22:00<br>22:00 - 23:00                                                                                                    |                                                                                                    | 0 0                                                                                                    | 23:00 - 24                                                                                                    | 100 0 0                                                                  | 0                                                                                | •                                                      |                                      |
| 19:00 - 20:00<br>20:00 - 22:00<br>21:00 - 22:00<br>22:00 - 22:00<br>23:00 - 24:00<br>me slots describe                                                                                                    | e when trucks are p                                                                                                    | T<br>lanned to <u>start</u> loading o                                                                                                    | Hap<br>Tansit Hours: 8<br>r unloading. Please allow                                                                                          | sufficient time                                                          | to load and unloa                                                                | id when scheduling.                                    |                                      |
| 19:00 - 20:00<br>20:00 - 22:00<br>21:00 - 22:00<br>22:00 - 22:00<br>22:00 - 24:00<br>23:00 - 24:00<br>me slots describe<br>ferred Time Slots<br>help us measure                                                                                                    | e when trucks are p                                                                                                    | T<br>Vanned to <u>start</u> loading o<br>Ind site capacity, you car                                                                                      | Tansit Hours: 8<br>r unloading. Please allow                                                                                                 | r sufficient time<br>ime slots here b                                    | to load and unioa                                                                | id when scheduling.<br>journey time.                   |                                      |
| 19:00 - 28:00<br>20:00 - 21:00<br>21:00 - 22:00<br>22:00 - 22:00<br>23:00 - 24:00<br>me slots describe<br>ferred Time Slots<br>help us measure                                                                                                    | e when trucks are p<br>e operating hours a<br>Outbou                                                                                                    | T<br>Named to <u>start</u> loading o<br>Ind site capacity, you can<br><b>nd</b>                                                                          | Transit Hours: 8<br>r unloading. Please allow                                                                                                | i sufficient time<br>ime slots here ti                                   | to load and unios<br>based on expected<br>Inbound                                | ad when scheduling.<br>I journey time.                 |                                      |
| 19:00 - 20:00<br>20:00 - 21:00<br>21:00 - 22:00<br>22:00 - 22:00<br>22:00 - 22:00<br>22:00 - 24:00<br>me slots describe<br>derred Time Slots<br>in help us measure<br>derred Time Slots [c                                                                                                    | e when trucks are p<br>o operating hours a<br>Outbou<br>07:00 - 08:00 ¥                                                                                                    | T<br>Nanned to <u>start</u> loading o<br>Ind site capacity, you car<br>nd                                                                                | Hap<br>Tanait Hours: [8]<br>r unloading. Please allow<br>record your preferred to<br>Preferred Time SI                                       | rsufficient time<br>ime slots here ti<br>et: [16:00 - 17:00              | to load and union<br>iased on expected<br>inbund                                 | ad when scheduling.<br>I journey time.                 |                                      |
| 15:00 - 20:00<br>20:00 - 21:00<br>21:00 - 22:00<br>22:00 - 22:00<br>23:00 - 24:00<br>33:00 - 24:00<br>33:00 - 24:00<br>ferred Time Slots<br>ferred Time Slots<br>ferred Time Slots                                                                                                    | e operating hours a<br>Outbou<br>07:00 - 08:00 ¥<br>15/00/2023                                                                                                    | T<br>nlanned to <u>start</u> loading o<br>ind site capacity, you can<br><b>nd</b>                                                                        | Hay<br>Tansit Hours: 6<br>r unloading. Please allow<br>record your preferred to<br>Preferred Time SI<br>Date:                                | v sufficient Lime<br>ime slots here b<br>ot: [16:00 - 17:00<br>-1 day ]0 | to load and union<br>iased on expected<br>inbound<br>iv<br>5/08/2023             | ad when scheduling.<br>I journey time.                 |                                      |
| 19:00 - 20:00<br>20:00 - 21:00<br>21:00 - 22:00<br>22:00 - 22:00<br>23:00 - 22:00<br>52:00 - 22:00<br>52:00 - 22:00<br>52:00 - 24:00<br>ferred Time Slots<br>ferred Time Slots<br>ferred Time Slots<br>[erred Time Slots ]<br>[erred Time Slots ]                                                                                                    | e when trucks are p<br>e operating hours a<br>Outbou<br>07:00 - 08:00 V<br>rs/08/2023                                                                                                    | T<br>Nanned to <u>start</u> loading o<br>Ind site capacity, you car<br><b>nd</b>                                                                         | Hap<br>Transit Hours: 8<br>v unioading. Please allow<br>record your preferred to<br>Preferred Time SI<br>Date:                               | v sufficient time<br>ime slots here b<br>ot: 16:00 - 17:00<br>-1 day 0   | to load and unios<br>lased on expected<br>labound<br>V<br>S/08/2023              | ad when scheduling.<br>I journey time.                 |                                      |
| 19:00 - 20:00<br>20:00 - 21:00<br>21:00 - 22:00<br>23:00 - 22:00<br>23:00 - 22:00<br>23:00 - 22:00<br>23:00 - 24:00<br>23:00 - 24:00<br>23:00 - 24:00<br>24:00<br>24:000 | e when trucks are p<br>e operating hours a<br>Outbou<br>prico - 08:00 ♥<br>ps/co/zc23                                                                                                    | T<br>Nanned to <u>start</u> loading o<br>and title capacity, you car<br>nd                                                                               | Hap<br>Transit Hours:<br>e valoading. Please allow<br>record your preferred to<br>Preferred Time SI<br>Date:                                 | v sufficient time<br>ime slots here ti<br>ol: 16:00 - 17:00<br>-1 day 0  | to load and unios<br>lased on expected<br>labound<br>V<br>S/08/2023 +1<br>On Sav | d when scheduling.<br>I journey time.<br>day<br>1 SHS: | Spit Internet Cens                   |

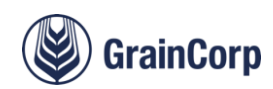

#### 3.8. Settings > Fleet Settings

Use this section to add, edit and delete truck details independently of bookings.

| Fleet Settings                                                                                        |                                |                      |              |                         |                            |                |             |      |      |        |  |
|----------------------------------------------------------------------------------------------------|--------------------------------|----------------------|--------------|-------------------------|----------------------------|----------------|-------------|------|------|--------|--|
| Name:                                                                                                 | SAFE GRAIN FREIGHTERS          |                      |              |                         |                            |                |             |      |      |        |  |
| Address:                                                                                              | SAFE GRAIN, Sydney, NSW, A     | AU, 2000             |              |                         |                            |                |             |      |      |        |  |
| Phone:                                                                                                |                                |                      |              |                         |                            |                |             |      |      |        |  |
| If incorrect contact details are recorded, delay and confirmation notifications will not be received. |                                |                      |              |                         |                            |                |             |      |      |        |  |
| Add New                                                                                               |                                |                      |              |                         |                            |                |             |      |      |        |  |
| Filters                                                                                               |                                |                      |              |                         |                            |                |             |      |      |        |  |
| Truck Rego:                                                                                           | safe                           | State of Rego:       | <b>~</b>     |                         |                            |                |             |      |      |        |  |
| Truck Type:                                                                                           |                                |                      | ~            |                         |                            |                |             |      |      |        |  |
| Weight Limit Type:                                                                                    |                                | ~                    |              |                         |                            |                |             |      |      |        |  |
| Filter                                                                                                |                                |                      |              |                         |                            |                |             |      |      |        |  |
|                                                                                                    |                                |                      |              |                         |                            |                |             |      |      |        |  |
| Truck Rego                                                                                            | <ul> <li>State Rego</li> </ul> | Truck Type           |              | Weight Limit Type       | Notice Steer Allowance (t) | Lower GCML (t) | Modify Date |      |      |        |  |
| SAFE1                                                                                                 |                                | 68 - 9 AX B-DOUBLE   |              | Concessional Mass Limit | 0.5                        |                | 04/08/2023  | Edit | Сору |        |  |
| SAFE1                                                                                                 |                                | 68 - 9 AX B-DOUBLE   |              | Higher Mass Limit       | 0.5                        |                | 04/08/2023  | Edit | Сору |        |  |
| SAFE1                                                                                                 | 96 - 15 A)                     | AB-TRIPLE ROAD TRAIN | & 3 AX DOLLY | Concessional Mass Limit | 0.5                        | 98.00          | 04/08/2023  | Edit | Сору |        |  |
| SAFE2                                                                                                 |                                | 68 - 9 AX B-DOUBLE   |              | Concessional Mass Limit | 0.5                        |                | 04/08/2023  | Edit | Сору |        |  |
|                                                                                                    |                                |                      |              |                         |                            |                |             |      |      | Delete |  |

#### 3.9. Settings > Drivers

Drivers are maintained independently of truck registrations. When the truck rego is entered into a booking, the driver associated with that rego will be populated automatically.

| GrainTransact Time Slotting                | Bookings Orders            | Settings Reports Use               | er Manual Logout |  |  |  |  |  |  |  |  |
|--------------------------------------------|----------------------------|------------------------------------|------------------|--|--|--|--|--|--|--|--|
| Driver Settings                            |                            |                                    |                  |  |  |  |  |  |  |  |  |
| Name: SAFE GRAIN FREIGHTERS                | ;                          |                                    |                  |  |  |  |  |  |  |  |  |
| ddress: SAFE GRAIN, Sydney, NSW, AU, 2000  |                            |                                    |                  |  |  |  |  |  |  |  |  |
| Phone:                                     |                            |                                    |                  |  |  |  |  |  |  |  |  |
| If incorrect contact details are recorded, | , delay and confirmation n | otifications will not be received. |                  |  |  |  |  |  |  |  |  |
| Driver Name: Mob                           | ile:                       | Truck Rego:                        | State of Rego:   |  |  |  |  |  |  |  |  |
| Add New                                    |                            |                                    |                  |  |  |  |  |  |  |  |  |
| Filters                                    |                            |                                    |                  |  |  |  |  |  |  |  |  |
| Driver Name: john Mob                      | ile:                       | Truck Rego:                        | State of Rego:   |  |  |  |  |  |  |  |  |
| Filter                                     |                            |                                    |                  |  |  |  |  |  |  |  |  |
| Driver Name Mobile Tru                     | ck Rego State of Rego      |                                    |                  |  |  |  |  |  |  |  |  |
|                                            | SAFE1                      |                                    |                  |  |  |  |  |  |  |  |  |
| John 0411804532                            | SAFE1                      | Edit                               |                  |  |  |  |  |  |  |  |  |
|                                            |                            |                                    | Delete           |  |  |  |  |  |  |  |  |

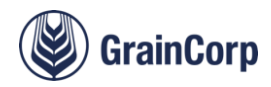

#### 3.10. Settings > Permits

All bookings will be evaluated for required permits based on site locations, truck configuration and truck weight limit type. Permits that can be entered:

- NHVAS mass numbers
- TMA, IAP and NSW HML Certificate of Enrolment numbers
- NHVR Access Permit
- NHVR PBS Access Permit
- PBS Vehicle Approval

| Perr   | nit Settings                                                        |                                       |             |            |            |                                  |         |             |  |  |  |  |  |
|--------|---------------------------------------------------------------------|---------------------------------------|-------------|------------|------------|----------------------------------|---------|-------------|--|--|--|--|--|
| Name   | SAFE GR                                                             | AIN FREIGHTERS                        |             |            |            |                                  |         |             |  |  |  |  |  |
| Addre  | ss: SAFE GRA                                                        | AIN, Sydney, NSW, AU, 2000            |             |            |            |                                  |         |             |  |  |  |  |  |
| Phone  | Phone:                                                              |                                       |             |            |            |                                  |         |             |  |  |  |  |  |
| If inc | If incorrect permit details are recorded, delays may occur on site. |                                       |             |            |            |                                  |         |             |  |  |  |  |  |
| Permi  | t Type:                                                             | ✓ Add New                             |             |            |            |                                  |         |             |  |  |  |  |  |
| Filto  |                                                                     |                                       |             |            |            |                                  |         |             |  |  |  |  |  |
| Permi  | t Type:                                                             | Permit #                              |             |            |            |                                  |         |             |  |  |  |  |  |
| r crim |                                                                     | • Ferrite #                           |             |            |            |                                  |         |             |  |  |  |  |  |
| Truck  | Rego:                                                               | State of                              | Rego:       | ~          |            |                                  |         |             |  |  |  |  |  |
| Truck  | Type:                                                               |                                       | ~           |            |            |                                  |         |             |  |  |  |  |  |
| Weigh  | nt Limit Type:                                                      | ~                                     |             |            |            |                                  |         |             |  |  |  |  |  |
| Site   |                                                                     |                                       |             |            |            |                                  |         |             |  |  |  |  |  |
| Site:  |                                                                     |                                       |             |            |            |                                  |         |             |  |  |  |  |  |
| F      | ilter )                                                             |                                       |             |            |            |                                  |         |             |  |  |  |  |  |
|        |                                                                     |                                       |             |            |            |                                  | <b></b> |             |  |  |  |  |  |
| rol I  | CHMS Dormit #                                                       | Sub-type     Crain Happort Mat Schome | Permit #    | Valid From | 12/12/0000 | Crain Happert Management Scheme  | 1 Truck | Edit Delete |  |  |  |  |  |
|        | GHMS Permit #                                                       | Grain Harvest Mgt Scheme              | 225678      | 01/01/2000 | 30/06/2024 | Performance Based Standard - HMI | 1 Truck | Edit Delete |  |  |  |  |  |
|        | IAP Certificate #                                                   | Intelligent Access Program            | 100000000   | 01/01/2000 | 12/12/9999 | Performance based Standard - HML | 1 Truck | Edit Delete |  |  |  |  |  |
|        | IAP Certificate #                                                   | Intelligent Access Program            | IAP5586945  | 25/02/2022 | 01/06/2026 | Performance Based Standard - HMI | 1 Truck | Edit Delete |  |  |  |  |  |
| ia.    | IAP Certificate #                                                   | Intelligent Access Program            | TT080980987 | 07/06/2023 | 01/07/2023 | Higher Mass Limit                | 1 Truck | Edit Delete |  |  |  |  |  |
| i a    | IAP Certificate #                                                   | Intelligent Access Program            | 0918724987  | 05/07/2023 | 29/07/2024 |                                  | 1 Truck | Edit Delete |  |  |  |  |  |
| Q      | IAP Certificate #                                                   | Intelligent Access Program            | IAP11223344 |            |            |                                  | 1 Truck | Edit Delete |  |  |  |  |  |
| Q      | IAP Certificate #                                                   | Intelligent Access Program            | V123456789  |            |            |                                  | 1 Truck | Edit Delete |  |  |  |  |  |
| Q      | IAP Certificate #                                                   | Intelligent Access Program            | IAP1234567  |            |            |                                  | 1 Truck | Edit Delete |  |  |  |  |  |
|        | IAP Certificate #                                                   | TMA Certificate                       | BCR0001     | 25/02/2022 |            | Higher Mass Limit                | 1 Truck | Edit Delete |  |  |  |  |  |
|        | IAP Certificate #                                                   | TMA Certificate                       | DJA0001     | 23/01/2023 |            | Performance Based Standard - HML | 1 Truck | Edit Delete |  |  |  |  |  |
|        | IAP Certificate #                                                   | TMA Certificate                       | HBK0001     | 15/06/2023 |            | Higher Mass Limit                | 1 Truck | Edit Delete |  |  |  |  |  |
|        | IAP Certificate #                                                   | TMA Certificate                       | 00000023    | 21/06/2023 |            | Higher Mass Limit                | 1 Truck | Edit Delete |  |  |  |  |  |
| R)     | IAP Certificate #                                                   | TMA Certificate                       | TMA0980980  | 02/08/2023 | 02/09/2025 |                                  | 1 Truck | Edit Delete |  |  |  |  |  |
| R)     | IAP Certificate #                                                   | TMA Certificate                       | 08098098    |            |            |                                  | 1 Truck | Edit Delete |  |  |  |  |  |
| R)     | IAP Certificate #                                                   | TMA Certificate                       | 098098098   |            |            |                                  | 1 Truck | Edit Delete |  |  |  |  |  |
|        | IAP Certificate #                                                   | TMA Certificate                       | 700440V8    |            |            |                                  | 1 Truck | Edit Delete |  |  |  |  |  |
|        | IAP NSW Certificate #                                               | NSW HML Certificate of<br>Enrolment   | IAP9999999  | 01/01/2000 | 01/01/2025 |                                  | 1 Truck | Edit Delete |  |  |  |  |  |
| Q      | IAP NSW Certificate #                                               | NSW HML Certificate of<br>Enrolment   | IAP0707200  | 01/01/2000 | 01/01/2025 |                                  | 1 Truck | Edit Delete |  |  |  |  |  |
| Q      | IAP NSW Certificate #                                               | NSW HML Certificate of<br>Enrolment   | IAP112233   | 27/09/2017 | 22/09/2025 |                                  | 1 Truck | Edit Delete |  |  |  |  |  |
| Q      | IAP NSW Certificate #                                               | NSW HML Certificate of<br>Enrolment   | IAP108573   | 01/07/2023 | 01/12/2025 |                                  | 1 Truck | Edit Delete |  |  |  |  |  |
|        | IAP NSW Certificate #                                               | NSW HML Certificate of<br>Enrolment   | IAPNSW20    | 19/07/2023 | 22/07/2023 |                                  | 1 Truck | Edit Delete |  |  |  |  |  |
|        | IAP NSW Certificate #                                               | TMA Certificate                       | 123456789   |            |            |                                  | 1 Truck | Edit Delete |  |  |  |  |  |
| 19     | IAP NSW Certificate #                                               | TMA Certificate                       | 08098098    |            |            |                                  | 1 Truck | Edit Delete |  |  |  |  |  |
|        | IAP NSW Certificate #                                               | TMA Certificate                       | 098098098   |            |            |                                  | 1 Truck | Edit Delete |  |  |  |  |  |
| II (Q  | IAP NSW Certificate #                                               | TMA Certificate                       | VA3931      |            |            |                                  | 1 Truck | Edit Delete |  |  |  |  |  |

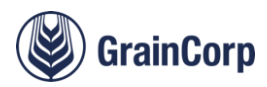

# **Carrier Portal**

For GrainCorp Subcontractors

# 4. Carrier Portal for GrainCorp Subcontractors

Once the access process is complete as outlined in section 2.3 How to Access Time Slotting and the CropConnect Carrier Portal, log into CropConnect via <u>https://cropconnect.com.au/cc/account</u>.

#### 4.1. Navigating between Customer, Grower and Carrier profiles

CropConnect is designed to work for:

- Buyers
- Growers
- Carriers (Freight Providers)

Navigation between the different configurations is possible in the top right-hand corner.

It might be necessary to switch to the Carrier view on first log on.

| ۵ |    | ST_CC_GRFP@graincorp.com.au |
|---|----|-----------------------------|
|   | Ĵ  | Switch to Carrier           |
|   | ŝ  | Settings                    |
|   | →] | Logout                      |

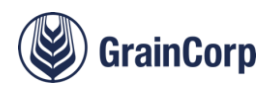

#### 4.2. Accepting Orders

Orders are managed in 4 steps through the carrier portal.

A GrainCorp Road Freight Planner allocates loads to a Freight Provider in the Carrier Portal and they appear in the 'New Orders' tab.

Select the load/s and click 'Accept' or 'Reject'. When rejecting loads, it is important to also inform the Planner.

|   | New O            | Orders Orders                                                    | in Progress Proof             | of Delivery Comp            | leted                    |                            |            |            |                    |                         |                         |                    |               |
|---|------------------|------------------------------------------------------------------|-------------------------------|-----------------------------|--------------------------|----------------------------|------------|------------|--------------------|-------------------------|-------------------------|--------------------|---------------|
| < | 40 or<br>(i) (i) | <b>ders</b><br>Carriers are required to<br>27 orders have alerts | have valid permits. Please lo | g into Time Slotting (times | lotting.graincorp.com.au | u) to manage your permits. |            |            |                    |                         | Export to CSV           | REJECT             | ACCEPT        |
|   |                  | CUSTOMER<br>REFERENCE                                            | FREIGHT ORDER                 | RATE COMMODITY              | ORIGIN                   | DESTINATION                | TRUCK REF. | TRUCK REGO | PLANNED<br>TONNAGE | OUTLOAD<br>DATE/TIME    | , INLOAD<br>DATE/TIME   | OUTLOAD BOOKING ID | INLOAD BOOKIN |
|   |                  | GTD-2836-120714                                                  | 6100415220                    | \$0.00 Wheat                | Gilgandra                | JBS - BEEF CITY            | 312        | TEST2266   | 65.00 mt           | 13 Jul 2023<br>12:00 AM | 13 Jul 2023<br>01:00 AM | 8007740088         |               |
|   |                  | GTD-2836                                                         | 6100415224                    | \$0.00 Wheat                | Gilgandra                | Mt. McLaren                | 113        | TEST545    | 65.00 mt           | 13 Jul 2023<br>11:00 AM | 13 Jul 2023<br>01:00 PM | 8007740097         | 8007740098    |
|   | <b>~</b>         | SITE TO SITE TEST                                                | 6100415226                    | \$0.00 Wheat                | Thallon                  | Moree Sub                  | -          | DAW001     | 45.00 mt           | 24 Jul 2023<br>07:00 AM | 24 Jul 2023<br>04:00 PM | 8007740165         | 8007740166    |

Accepting orders might generate a prompt that valid permits are required advising that a road planner has entered a rego and it requires details that need to be updated in Time Slotting.

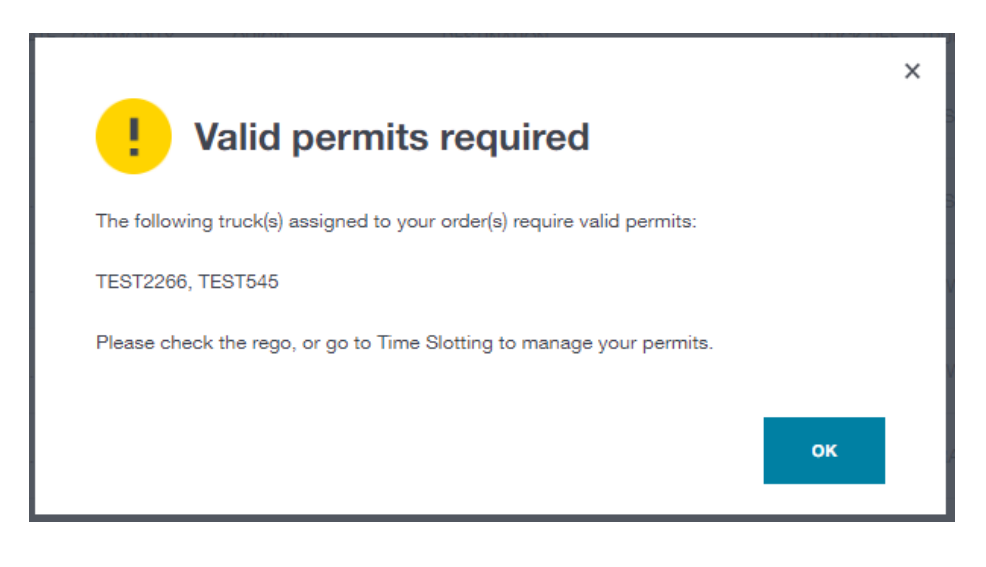

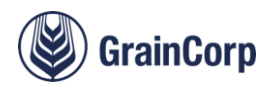

#### 4.3. Orders in Progress

Once orders are accepted in the New Orders tab, they appear in the Orders in Progress tab.

| Function          | Description                                                                                                    |  |  |  |  |  |  |  |  |  |
|-------------------|----------------------------------------------------------------------------------------------------|--|--|--|--|--|--|--|--|--|
| 1. Filters        | Change date range and filter by different columns in the table. The default filter is for one month behind and one month ahead of the current date.                                                      |  |  |  |  |  |  |  |  |  |
| 2. Send Message   | Sends a SMS to the phone number setup during account creation process. You can change the phone number and forward the SMS.                                                                              |  |  |  |  |  |  |  |  |  |
| 3. Cannot Deliver | Advises GrainCorp Road Planner that a load cannot be completed. This must be done ASAP to allow allocation of a different truck to the order. If rejecting a load, please advise the Planner separately. |  |  |  |  |  |  |  |  |  |
| 4. Edit Button    | Allows Truck Registration to be added or changed.                                                                                                    |  |  |  |  |  |  |  |  |  |
| 5. Alert Prompts  | Advises when it is necessary to log into Time Slotting to update truck permit details for a movement.                                                                                                    |  |  |  |  |  |  |  |  |  |

| GrainCorp<br>CropConnect The Mark | etplace Carr                       | er Portal Sites            |                               |                             |                        |                     |          |               |                                  |                         |                                          |                    | ٠                 | ST_CC_GR               | P@graincorp.com.a           |          |
|-----------------------------------|------------------------------------|----------------------------|-------------------------------|-----------------------------|------------------------|---------------------|----------|---------------|----------------------------------|-------------------------|------------------------------------------|--------------------|-------------------|------------------------|-----------------------------|----------|
| Orders Compliance                 |                                    |                            |                               |                             |                        |                     |          |               |                                  |                         |                                          |                    |                   | SAFE GRAIN<br>Carrier: | I FREIGHTERS Accou<br>18180 | 1<br>7 • |
| Ordora                            | New Orders                         | Orders in Prog             | ress Proof of Deliv           | very Completed              |                        |                     |          |               |                                  |                         |                                          |                    |                   |                        | 2                           | Π        |
|                                   | 13 orders<br>(i) Carrier<br>1 orde | s are required to have val | id permits. Please log into T | ime Slotting (timeslotting. | graincorp.com.au) to m | anage your permits. |          |               |                                  |                         |                                          |                    | Export to CSV     | END MESSAGE            | CANNOT DELIVER              | ľ        |
| 05 Jul 2023 FROM                  |                                    | CUSTOMER<br>REFERENCE      | FREIGHT ORDER                 | RATE COMMODITY              | ORIGIN                 | DESTINATION         | TRUCK RE | EF TRUCK REGO | PLANNED<br>TONNAGE MOBILE NUMBER | OUTLOAD<br>DATE/TIME    | <ul> <li>INLOAD<br/>DATE/TIME</li> </ul> | OUTLOAD BOOKING ID | INLOAD BOOKING ID | 3                      | _                           | _        |
| 03 Sep 2023 TO (***)              |                                    | GTD-2836-120714            | 6100415220                    | \$0.00 Wheat                | Gilgandra              | JBS - BEEF CITY     | 312      | TEST2266      | 65.00 mt                         | 13 Jul 2023<br>12:00 AM | 13 Jul 2023<br>01:00 AM                  | 8007740088         |                   |                        | <mark>▲</mark> ×4           |          |
| Show only orders with alerts      |                                    | GTD-2836                   | 6100416224                    | \$0.00 Wheat                | Gilgandra              | Mt. MoLaren         | 113      | TEST545       | 65.00 mt                         | 13 Jul 2023<br>11:00 AM | 13 Jul 2023<br>01:00 PM                  | 8007740097         | 8007740098        |                        | A                           | _        |
|                                   |                                    | GTD-2836                   | 6100415225                    | \$0.00 Wheat                | Gilgandra              | Mt. McLaren         | 115      | TPC301        | 35.00 mt                         | 13 Jul 2023<br>01:00 PM | 13 Jul 2023<br>03:00 PM                  | 8007740100         | 8007740101        |                        | A ×                         |          |
| Feedback?                         |                                    | SITE TO SITE TEST          | 6100415226                    | \$0.00 Wheat                | Thallon                | Moree Sub           |          | DAW001        | 45.00 mt                         | 24 Jul 2023<br>07:00 AM | 24 Jul 2023<br>04:00 PM                  | 8007740166         | 8007740166        |                        | SAVE                        |          |
|                                   |                                    | TESTING S2S                | 6100415328                    | \$0.00 Wheat                | Walgett                | Coonamble           |          |               | 65.00 mt                         | 26 Jul 2023<br>12:00 AM | 26 Jul 2023<br>01:00 AM                  | 8007740287         | 8007740288        |                        | <b>A</b> ×                  |          |
|                                   |                                    | TESTING S2S                | 6100415329                    | \$0.00 Wheat                | Walgett                | Coonamble           |          | KG10          | 65.00 mt                         | 26 Jul 2023<br>12:00 AM | 26 Jul 2023<br>01:00 AM                  | 8007740289         | 8007740290        | 5                      | A 💉                         |          |
|                                   |                                    | TESTING S2S                | 6100415330                    | \$0.00 Wheat                | Walgett                | Coonamble           | -        | TEST568       | 65.00 mt                         | 26 Jul 2023<br>07:00 AM | 26 Jul 2023<br>04:00 PM                  | 8007740291         | 8007740292        |                        | <b>A</b> ×                  |          |

If prompted to update truck details in Time Slotting

- 1. Log into <a href="https://Time\_Slotting.graincorp.com.au">https://Time\_Slotting.graincorp.com.au</a> with the username and password (same details as CropConnect Carrier Portal)
- 2. Search for the registration in the Bookings tab
- 3. View the booking

Page 18

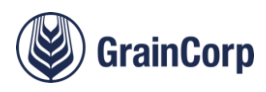

- 4. Change the booking
- 5. Update the truck details
- 6. For further guidance refer to Section 3.2 Bookings above, specifically Figure 2: Create/View/Change Booking Functions

Once the registration is updated in Time Slotting, the permit details save to the settings and will populate for all future bookings.

A good tip is to update the registration as soon as an alert displays in the Carrier Portal because once the permits are setup, it automatically applies every time the registration is entered. If it is not done at this step, truck details must be updated separately in Time Slotting for each booking.

#### 4.4. Proof of Delivery

Movements where both origin and destination are GrainCorp sites require no further action in the portal.

For non-GrainCorp legs, Proof of Delivery documents must be uploaded in the 'Proof of Delivery' tab. Press the edit

icon on the far right of the page to commence the update process. The system will prompt for time, date and tonnage of load. Once all details are entered, the blue 'Complete' button will become available. The load will then move to the 'Completed' tab and will be available for payment.

| CropConnect 11-14           | tetelphan (20 | ris Potal Inter-      |                   |                  |                  |          |          |               |                | *   @ •              | r.cc./Maplemanan *                                                                                              |
|-----------------------------|---------------|-----------------------|-------------------|------------------|------------------|----------|----------|---------------|----------------|----------------------|----------------------------------------------------------------------------------------------------|
| Oranis Complement           |               |                       |                   |                  |                  |          |          |               |                | energies<br>Cantier: | TTAL SPOTE PRIVACES<br>100535 - +                                                                               |
| Orders e                    | Res Orders    | Orders in Program.    | Proof of Dolevery | Designation      |                  |          |          |               |                |                      |                                                                                                    |
| (Q. manna )                 | Lorder        |                       |                   |                  |                  |          |          |               | head in CAY    | AND DOM: NO.         | SOME STREET, STREET, STREET, STREET, STREET, STREET, STREET, STREET, STREET, STREET, STREET, STREET, STREET, ST |
| Custor on Patient an (8     |               | CLUSHA WARKS          | MC                | 647 178          | 75               | areas es | source s | 204           | TAR            | toport e             | 10,040                                                                                                    |
| Track Regin (N              | •             | Pariph Grove Block II | 85                |                  |                  |          |          |               | una            | and a second second  |                                                                                                    |
| Mercia<br>Decisione ID ID   |               | 161                   | the distant       | \$2.00 Mignistra |                  | Maare BU | owners a | 1. Jan Stiffe | D. SPO         | DOUTER VIEW ACTION   | 21 50 rd                                                                                                    |
| Desired P.(2)               |               | 7007                  | Inited            | 60.00 MOLOOUTHET | COTT TETRINAL DO | Vallet   | 2        | 9 Jun 2010    | 01:00 AV       | Teorne               | Teawed                                                                                                    |
| - Feedbacki                 |               |                       |                   |                  |                  |          |          |               |                |                      |                                                                                                    |
|                             |               |                       |                   |                  |                  |          |          |               |                |                      |                                                                                                    |
|                             |               |                       |                   |                  |                  |          |          |               |                |                      |                                                                                                    |
|                             |               |                       |                   |                  |                  |          |          |               |                |                      |                                                                                                    |
|                             |               |                       |                   |                  |                  |          |          |               |                |                      |                                                                                                    |
|                             |               |                       |                   |                  |                  |          |          |               |                |                      |                                                                                                    |
|                             |               |                       |                   |                  |                  |          |          |               |                |                      |                                                                                                    |
| 🎉 Grain Carp 🛛 Inn an 1 Dae | High and Male |                       |                   |                  |                  |          |          |               | Parent Hereja? | 11001004007          | Represently designations                                                                                        |

If there is a 2% to 6% difference between outload and inload tonnages, a reason must be entered to explain the difference from a drop-down selection.

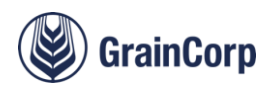

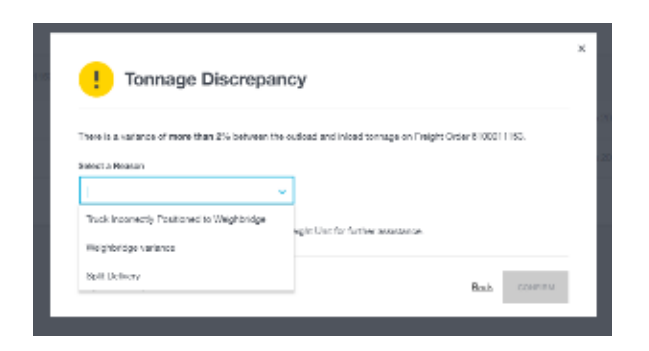

If the difference is above 6% the below error message will appear. The load will not be able to be completed in the portal and the GrainCorp Road Planner should be advised.

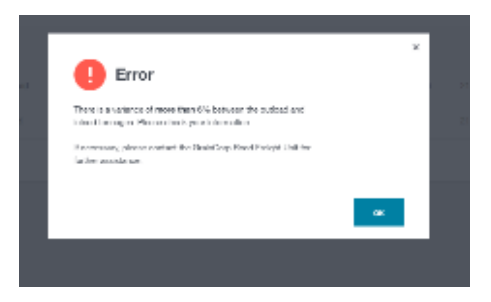

#### 4.5. Completed Bookings

All completed bookings are visible in this tab. Loads not visible in this tab are not available for payment. Please contact your Road Freight Planner so the problem can be resolved.

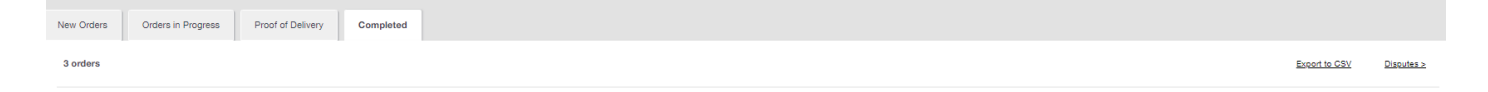

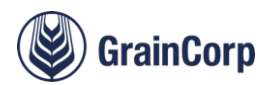

#### 4.6. Compliance Documentation

All GrainCorp subcontractors must supply a signed contract (Transport Agreement) and upload copies of associated insurances before they can work with GrainCorp. These documents can be uploaded via the 'Compliance' tab. GrainCorp requires all subcontractors to ensure these documents are kept current.

To toggle between the Orders screen where loads are confirmed and completed, and the Compliance screen, use the links at the top of the screen.

| GrainCorp<br>CropConnect The Marke | tplace Carrier Portal Sites         |               | ST_CC_GRFP@graincorp.com.au •                      |
|------------------------------------|-------------------------------------|---------------|----------------------------------------------------|
| Orders Compliance                  |                                     |               | SAFE GRAIN FREIGHTERS Account<br>Carrier: 181807 ▼ |
| Compliance o                       | Road Haulage Agreement              |               | UPLOAD FILE                                        |
| Show only alerts                   | DOCUMENT NAME                       | UPLOAD DATE   |                                                    |
| ···· Feedback?                     | 2.1 status.txt                      | 20 Jun 2023 💼 |                                                    |
|                                    |                                     |               |                                                    |
|                                    | Vorkers Compensation                |               | EDIT UPLOAD FILE                                   |
|                                    | DOCUMENT NAME                       | EXPIRY DATE   |                                                    |
|                                    | 91bideash.txt                       | 20 Feb 2026   | Û                                                  |
|                                    |                                     |               |                                                    |
|                                    | ✓ Public Liability                  |               | EDIT UPLOAD FILE                                   |
|                                    | DOCUMENT NAME                       | EXPIRY DATE   |                                                    |
|                                    | account deletion.txt                | 02 Feb 2024   | ۵                                                  |
|                                    |                                     |               |                                                    |
|                                    | () Marine Insurance                 |               | UPLOAD FILE                                        |
|                                    | DOCUMENT NAME                       | EXPIRY DATE   |                                                    |
|                                    | No file uploaded                    |               |                                                    |
|                                    |                                     |               |                                                    |
|                                    | Uehicle Insurance                   |               | UPLOAD FILE                                        |
|                                    | DOCUMENT NAME                       | EXPRY DATE    |                                                    |
|                                    | No file uploaded                    |               |                                                    |
|                                    |                                     |               |                                                    |
|                                    | Personal Accident Income Protection |               | UPLOAD FILE                                        |
|                                    | DOCUMENT NAME                       | EXPIRY DATE   |                                                    |
|                                    | No file uploaded                    |               |                                                    |
|                                    |                                     |               |                                                    |
| GrainCorp Terms of Use H           | elp and FAQs                        | Need Help?    | T. 1800 809 482 E. growers@graincorp.com.au        |

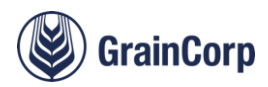

#### 4.7. Compliance Documentation Flow Chart

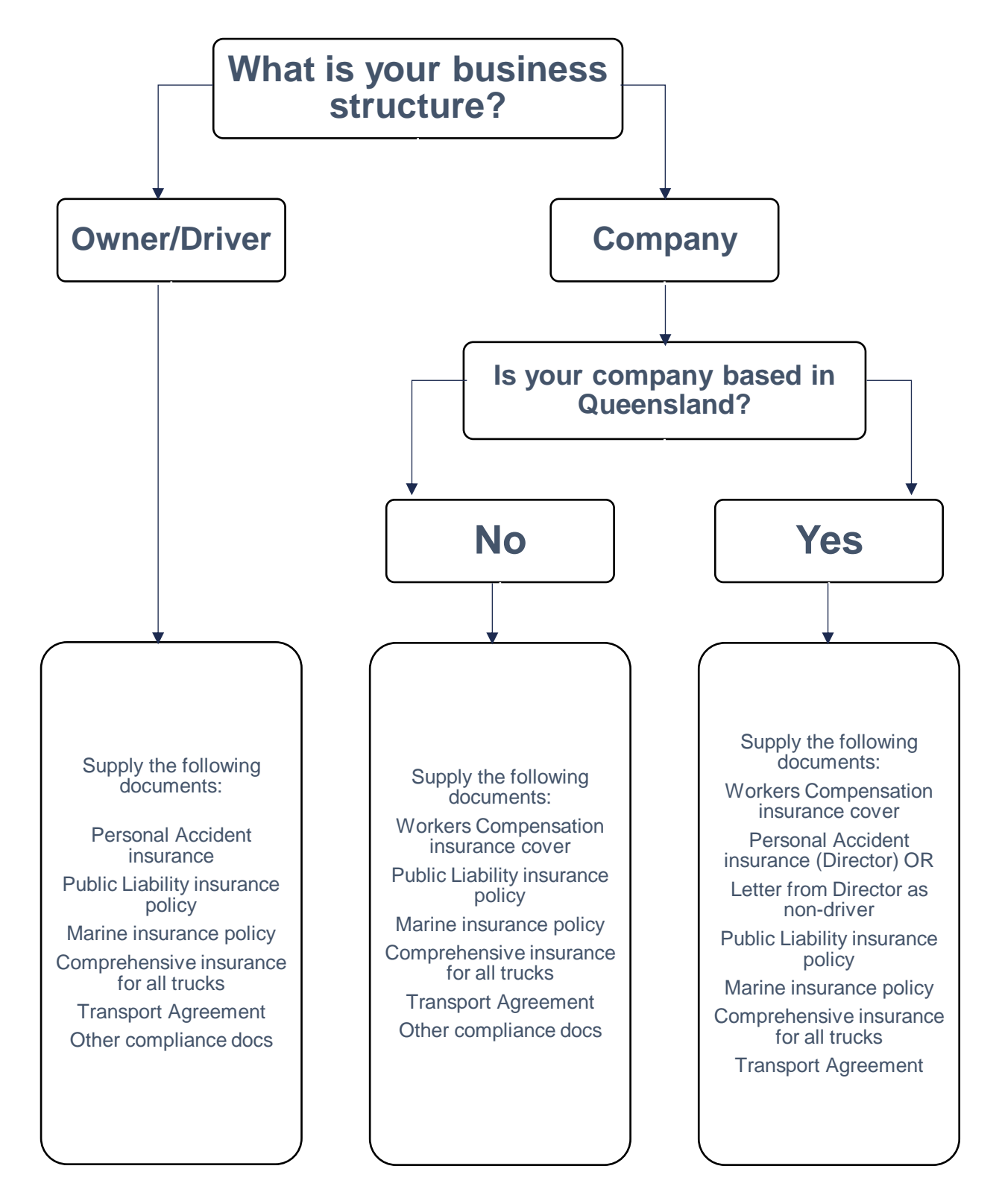

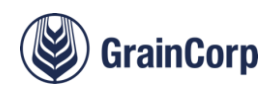

# Helping growers and producers thrive

GrainCorp Operations Limited

Level 28, 175 Liverpool Street Sydney NSW 2000 t: 02 9325 9100 f: 02 9325 9180 ABN 52 003 875 401

graincorp.com.au

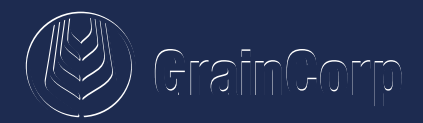